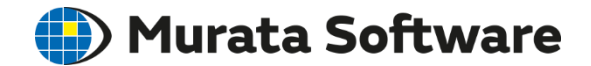

#### Femtet Seminar

Understanding

Stress Analysis & Thermal Analysis

202009

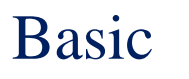

- 1. Stress Analysis Overview
- 2. Thermal Analysis Overview

Advanced

- 3. Fluid-Thermal Analysis
- 4. Symmetric Model
- 5. Outer Boundary Condition
- 6. Linear/Nonlinear Analysis
- 7. Transient Analysis
- 8. Singularity

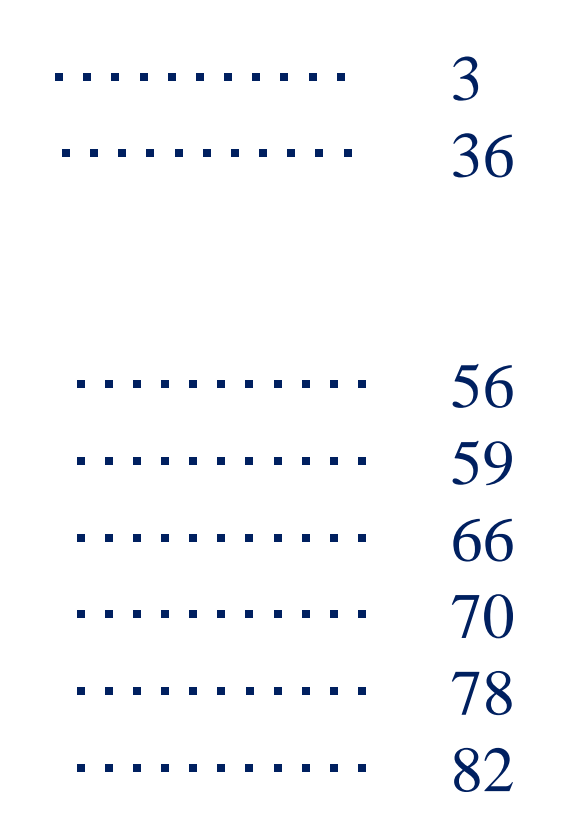

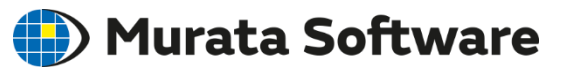

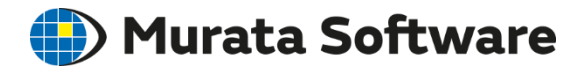

### 1. Stress Analysis [Galileo] Overview

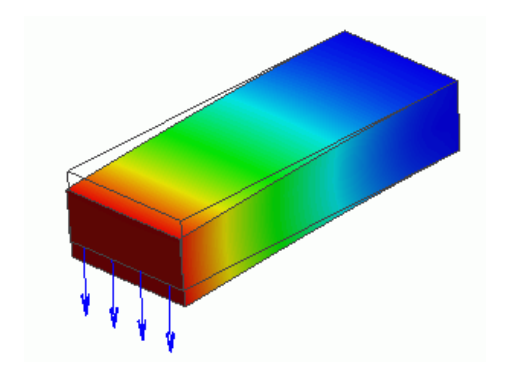

- Type of Stress Analysis
- Analysis Options
- Material Property
- Body Attribute
- Boundary Condition
- Results Display
- Step/Thermal Load Setting

### Analysis Type

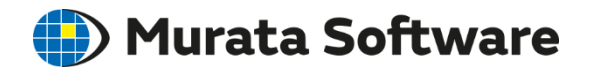

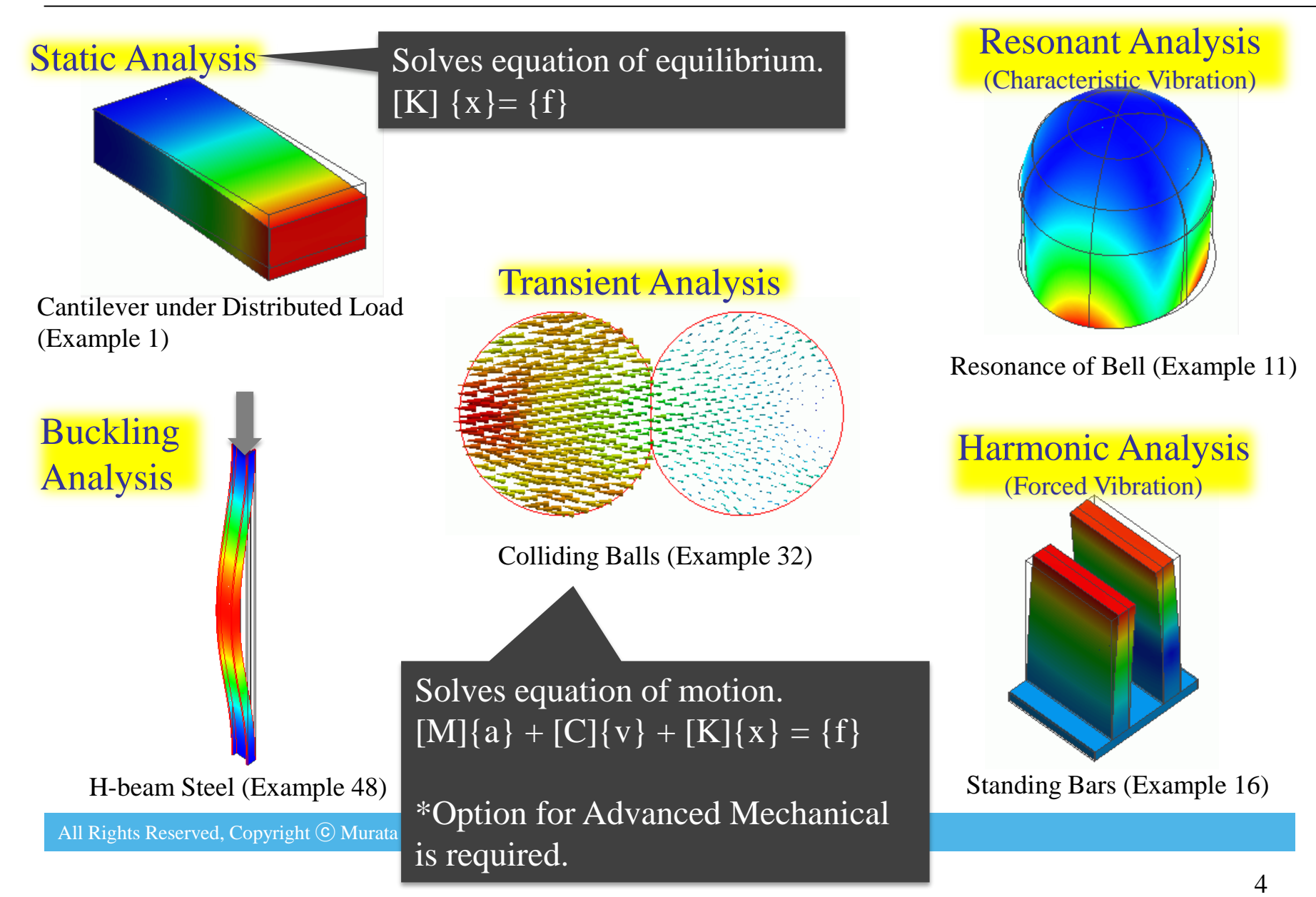

### Analysis Type

🛑 Murata Software

# Static Analysis

Cantilever under Distributed Load (Example 1)

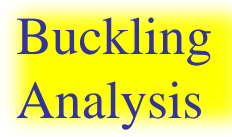

Solves characteristic vibration. { [K] -  $\omega^2$  [M] } {x} = {0}

#### **Transient Analysis**

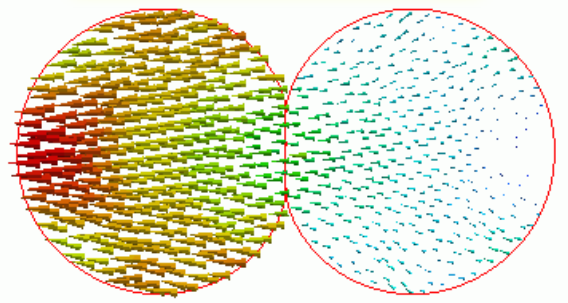

Colliding Balls (Example 32)

Solves vibration generated by sinusoidal vibration force. { [K] -  $\omega^2$  [M] } {x} = {f}

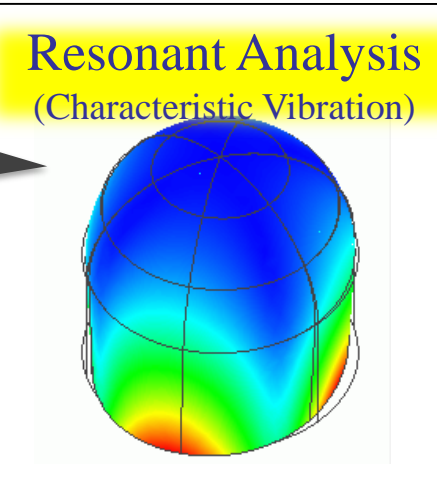

#### Resonance of Bell (Example 11)

Harmonic Analysis (Forced Vibration)

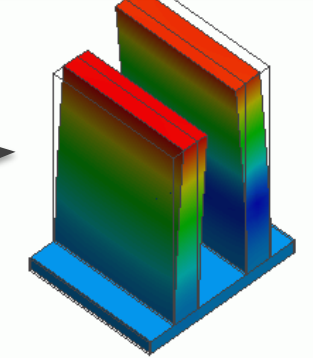

#### Standing Bars (Example 16)

H-beam Steel (Example 48)

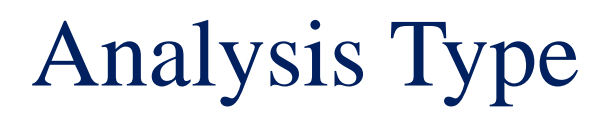

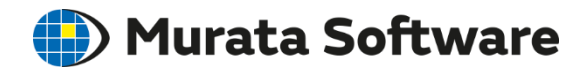

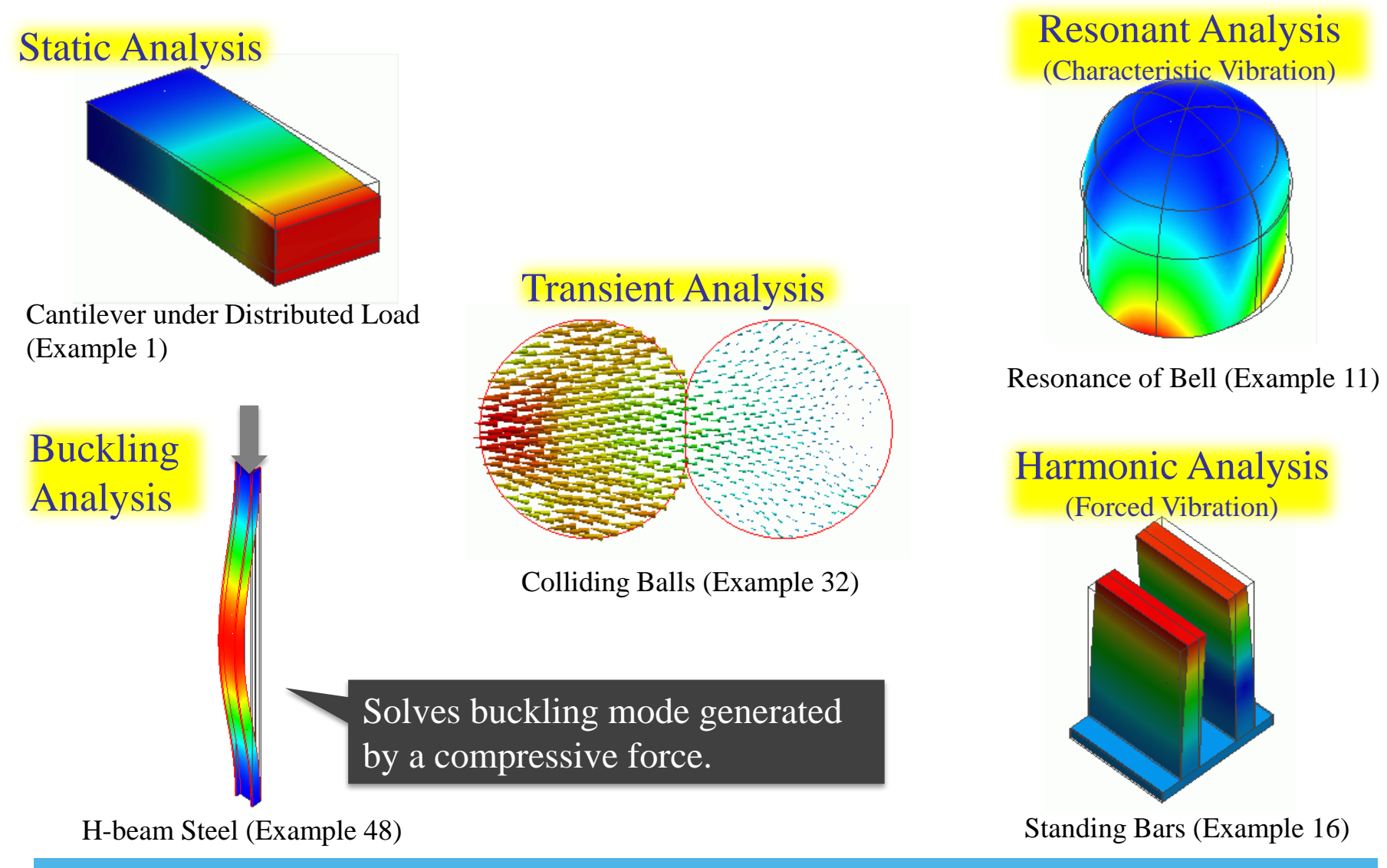

### Analysis Type

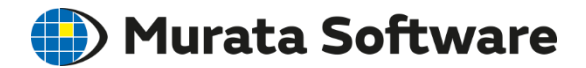

#### 5 analysis types are available.

| Analysis Condition Se | etting                     |                                |
|-----------------------|----------------------------|--------------------------------|
| Solver                | Stress Analysis            |                                |
| Stress Analysis       | Analysis Type              | 2D Approximation               |
| Mesh                  | Static Analysis            | 🔿 Planar Strain                |
| Resonant Analy        | 🔿 Resonant Analysis        | Plane Stress                   |
| Harmonic Analy        | O Harmonic Analysis        | Large Deformation              |
| Transient Analysis    | O Buckling Analysis        | Large Displacement             |
| Step/Thermal L        | 🔿 Transient Analysis       | Large Strain                   |
| Acceleration          |                            |                                |
| Angular Velocity      | Options                    | _                              |
| Constant Temp         | Acceleration               | Thermal load                   |
| High-Level Setti      | Angular Velocity           | Initial Stress (Result Import) |
| Result Import         | Constrain the freedom of   | shells                         |
| Notes                 | Calculate the mass and the | ne moment of inertia.          |
|                       |                            |                                |

### **Analysis Options**

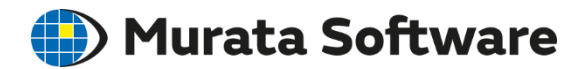

#### Auxiliary options are available.

| Solver             | Stress Analysis        |                                |
|--------------------|------------------------|--------------------------------|
| Stress Analysis    | Analysis Type          | 2D Approximation               |
| Mesh               | Static Analysis        | 🔿 Planar Strain                |
| Resonant Analy     | 🔿 Resonant Analysis    | Plane Stress                   |
| Harmonic Analy     | O Harmonic Analysis    | Large Deformation              |
| Transient Analysis | O Buckling Analysis    | Large Displacement             |
| Step/Thermal L     | O Transient Analysis   | Large Strain                   |
| Acceleration       |                        |                                |
| Angular Velocity   | Options                |                                |
| Constant Temp      | Acceleration           | Thermal load                   |
| High-Level Setti   | Angular Velocity       | Initial Stress (Result Import) |
| Result Import      | Constrain the freedom  | of shells                      |
| Notes              | Calculate the mass and | the moment of inertia.         |

Acceleration & Angular Velocity

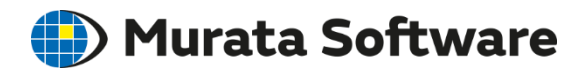

#### Acceleration generates inertial force (ma).

**Analysis Options** 

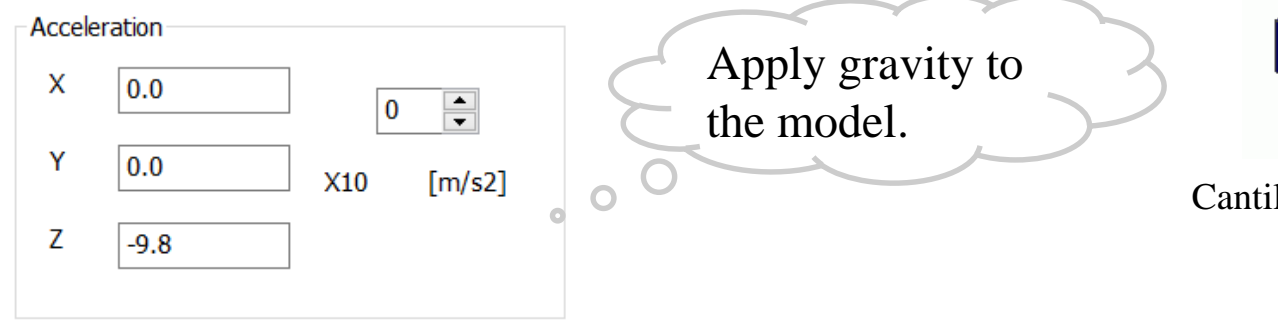

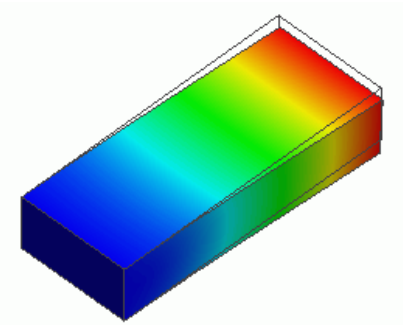

Cantilever under Gravity (Example 4)

#### Angular Velocity

Υ

Z

generates centrifugal force (mr $\omega^2$ ). Point on Rotation Axis Angular Velocity 0.0 Х 360 Х 0

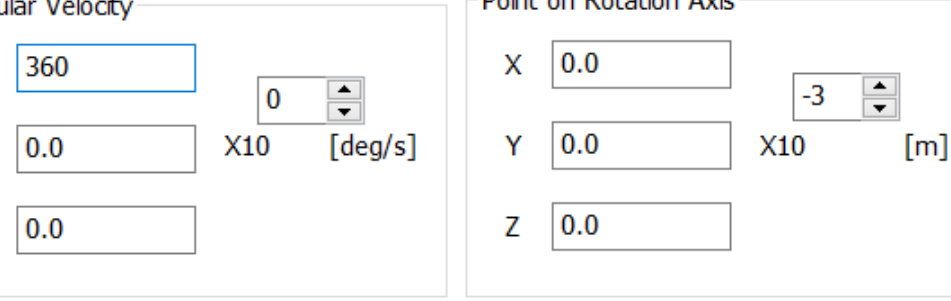

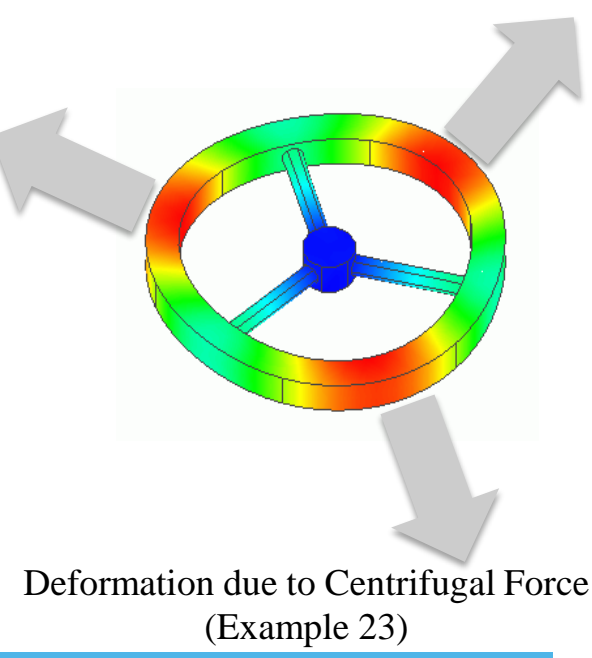

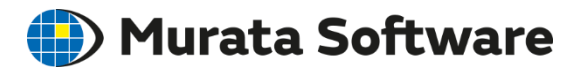

#### **Flows of Stress Analysis**

- Draw Analysis Model (can import CAD data)
- 2 Select Analysis Type
- **3** Auxiliary Options
- (4) Set Material Property to Each Body
- (5) Set Body Attribute to Each Body
- 6 Set Boundary Condition (such as applied force)
- 7 Run Solver

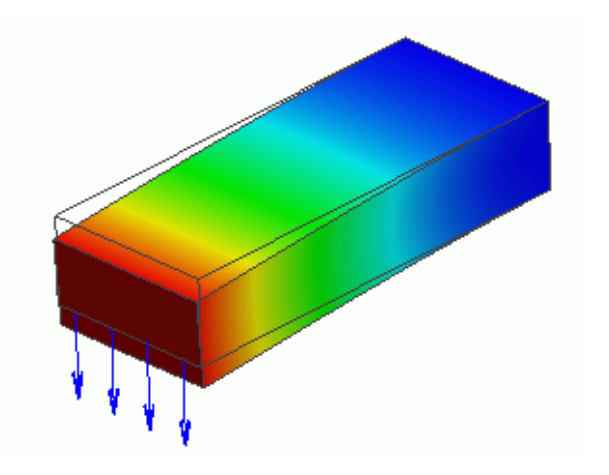

### Material Property

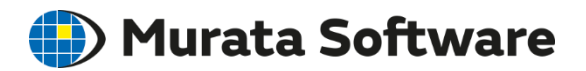

- Elasticity (Young's modulus and Poisson's ratio)
- Density
- Coefficient of thermal expansion

| Elasticity                                  | Elasticity                                                                                                   |                                                   |                                                                                  |
|---------------------------------------------|----------------------------------------------------------------------------------------------------|---------------------------------------------------|----------------------------------------------------------------------------------|
| Creep<br>Viscoelasticity<br>Hyperelasticity | Material Type                                                                                                | Temperature Dependency                            | Hardening Law <ul> <li>Isotropic Hardening</li> <li>Kinetic Hardening</li> </ul> |
| Notes                                       | <ul> <li>Elastic/Anisotropic</li> <li>Elasto-plastic/Bilinear</li> <li>Elasto-plastic/Multilinear</li> </ul> | Elasticity Matrix Type<br>Stiffness<br>Compliance | tanD (Mechanical Damping                                                         |
|                                             | Young's modulus<br>9                                                                                         | Hardness                                          | 3                                                                                |
|                                             | - Poisson's ratio                                                                                            | Ratio of horizonta                                | vertical and<br>al strain                                                        |

### Material Property

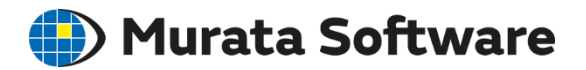

- Elasticity (Young's modulus and Poisson's ratio)
- Density
- Coefficient of thermal expansion

| I | Edit Material Prope | ty [Material_Property_001] |     |
|---|---------------------|----------------------------|-----|
|   |                     |                            |     |
|   | Density             | Density                    |     |
|   | Elasticity          | Density                    |     |
|   | Creep               | 3                          |     |
|   | Viscoelasticity     | 1 X10 [kg/                 | m3] |
|   | Hyperelasticity     |                            |     |
|   | Notes               |                            |     |

### Material Property

- Elasticity (Young's modulus and Poisson's ratio)
- Density
- Coefficient of thermal expansion

[Anisotropic] is available for Coefficient of thermal expansion and Elasticity.

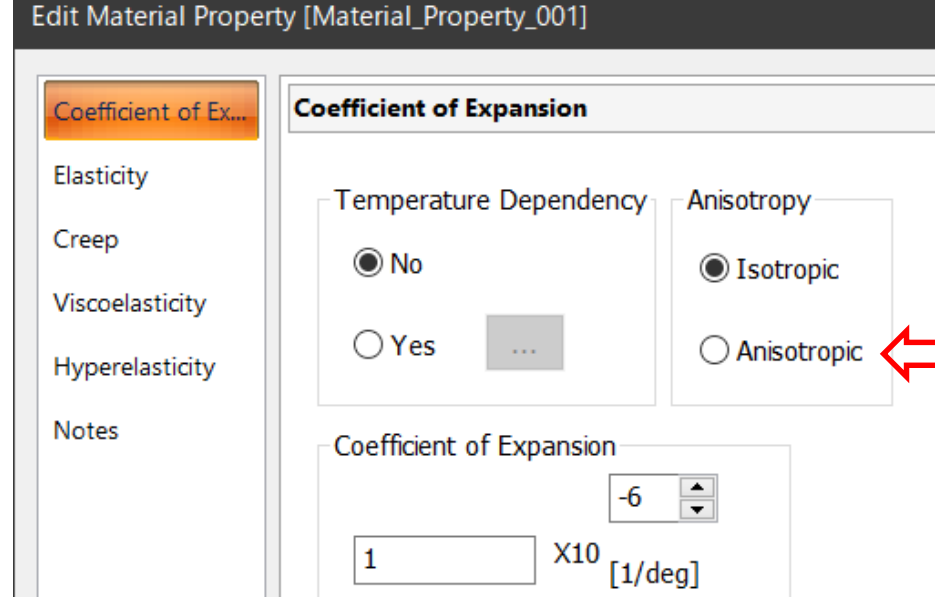

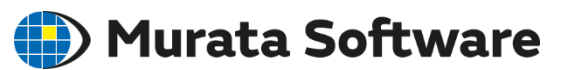

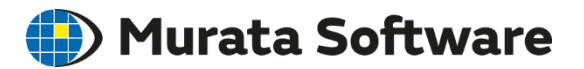

#### **Flows of Stress Analysis**

- Draw Analysis Model (can import CAD data)
- 2 Select Analysis Type
- 3 Auxiliary Options
- 4 Set Material Property to Each Body
- (5) Set Body Attribute to Each Body
- 6 Set Boundary Condition (such as applied force)
- 7 Run Solver

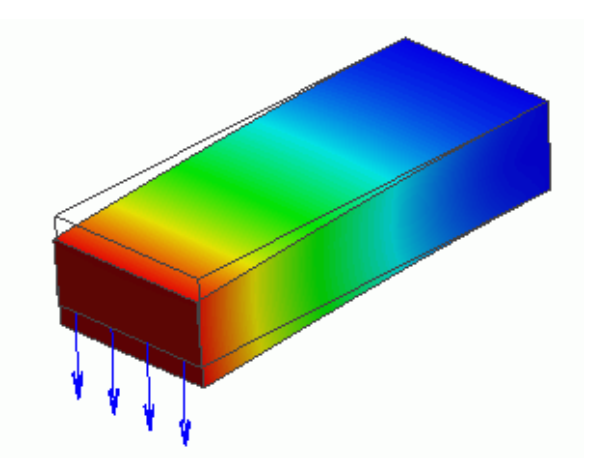

### Body Attribute

🛑 Murata Software

#### Initial stress, such as thin film stress, can be set.

| Edit Body Attribute                                                               | [Body_Attribute_001]                                            |                                        |  |
|-----------------------------------------------------------------------------------|-----------------------------------------------------------------|----------------------------------------|--|
| Thickness/Width<br>Thermal Load<br>Initial Strain<br>Direction<br>Analysis Domain | Initial Strain<br>Specified by<br>Axial strain<br>Volume strain | Anisotropy<br>Isotropic<br>Anisotropic |  |
| Notes                                                                             | Initial strain (axial)                                          | 0 🜩<br>X10                             |  |

Mechanical Stress of Substrate Coated with Thin Film (Example 41)

### **Body Attribute**

#### On [Direction] tab, direction of anisotropic material can be set.

| Edit Body Attribute                                                                        | [Body_Attribute_001]                                                                                                    |
|--------------------------------------------------------------------------------------------|----------------------------------------------------------------------------------------------------|
| Thickness/Width<br>Thermal Load<br>Initial Strain<br>Direction<br>Analysis Domain<br>Notes | Direction         Specified by <ul> <li>Vector</li> <li>Centripetal Direction</li> <li>Polar Anisotropy</li> <li>Euler Angle</li> <li>Circumferenti<br/>al Direction</li> <li>Halbach</li> </ul> Z' Vector         XYZ is a coordinate system         X'Y'Z' is a coordinate system |
| Edit Body Attribute [                                                                      | X     0.0       Y     0.0       Z     1.0       Body_Attribute_001]                                                                                                    |
| Thermal Load<br>Initial Strain<br>Direction<br>Analysis Domain<br>Notes                    | Specified by       Centripetal Direction       Polar Anisotropy         Vector       (Radial)       Polar Anisotropy         Euler Angle       Circumferenti<br>al Direction       Halbach         Euler angle       Z       0.0         X       0.0       [deg]                    |
|                                                                                            | Z 0.0                                                                                                    |

If only the 3<sup>rd</sup> axis is a special anisotropic material, the material direction can be shown by specifying the vector of the 3<sup>rd</sup> axis.

Two vectors can be specified. For details of Euler angle, see Help.

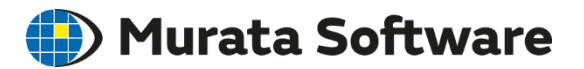

#### **Flows of Stress Analysis**

- Draw Analysis Model (can import CAD data)
- 2 Select Analysis Type
- 3 Auxiliary Options
- (4) Set Material Property to Each Body
- **(5)** Set Body Attribute to Each Body
- 6 Set Boundary Condition (such as applied force)
- 7 Run Solver

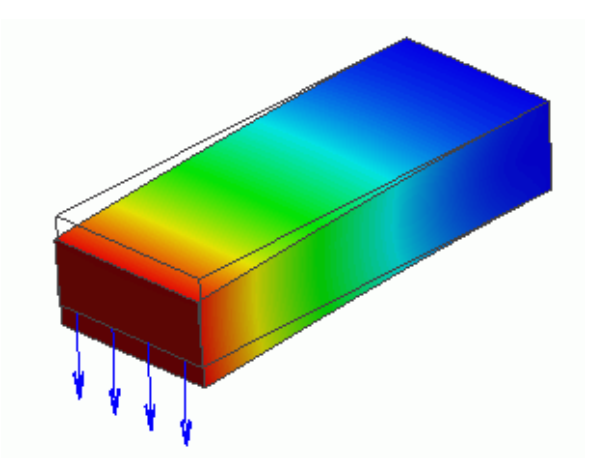

### **Boundary Condition**

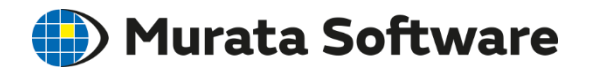

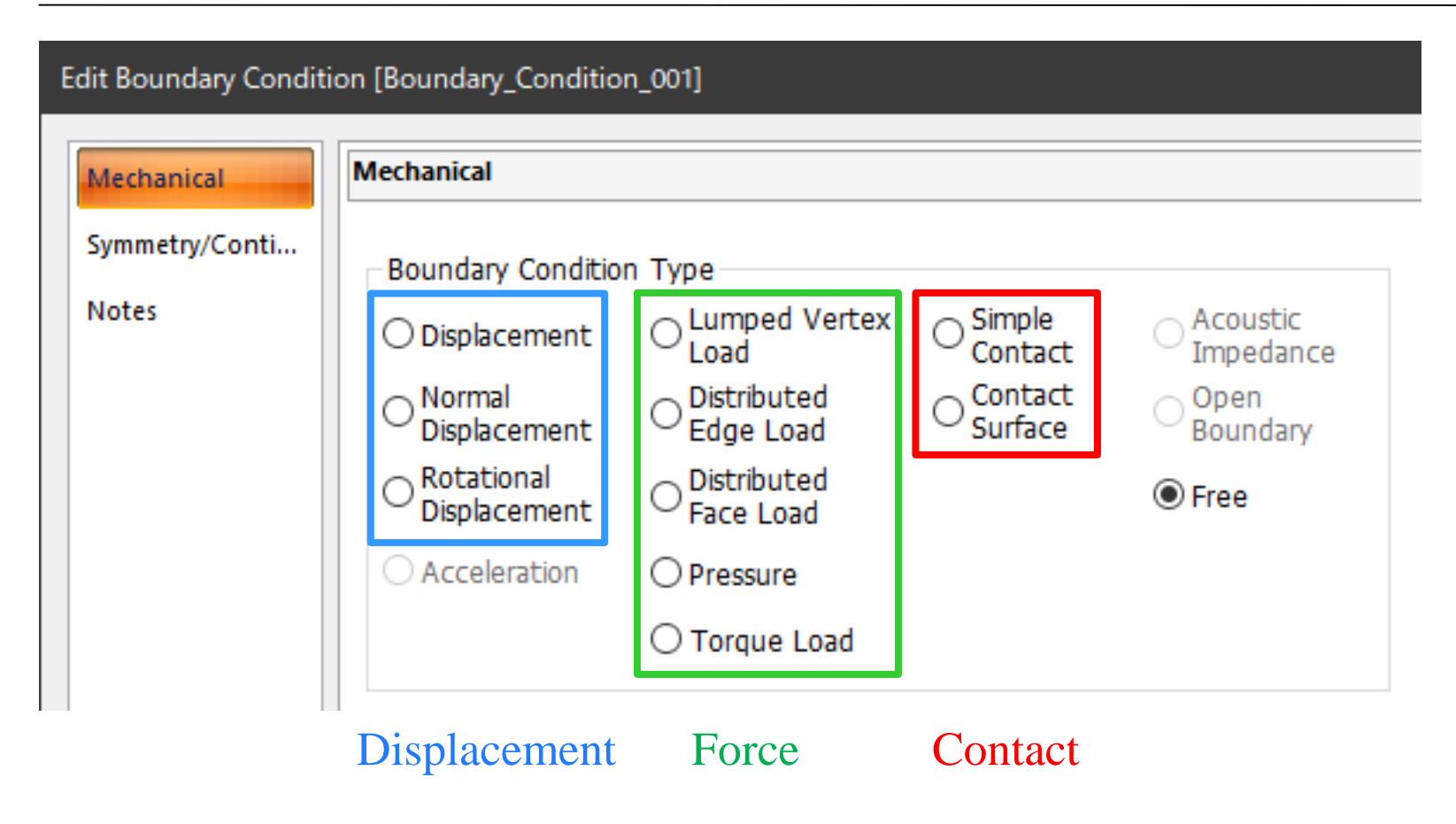

### Boundary Condition [Load]

#### The load type is specified.

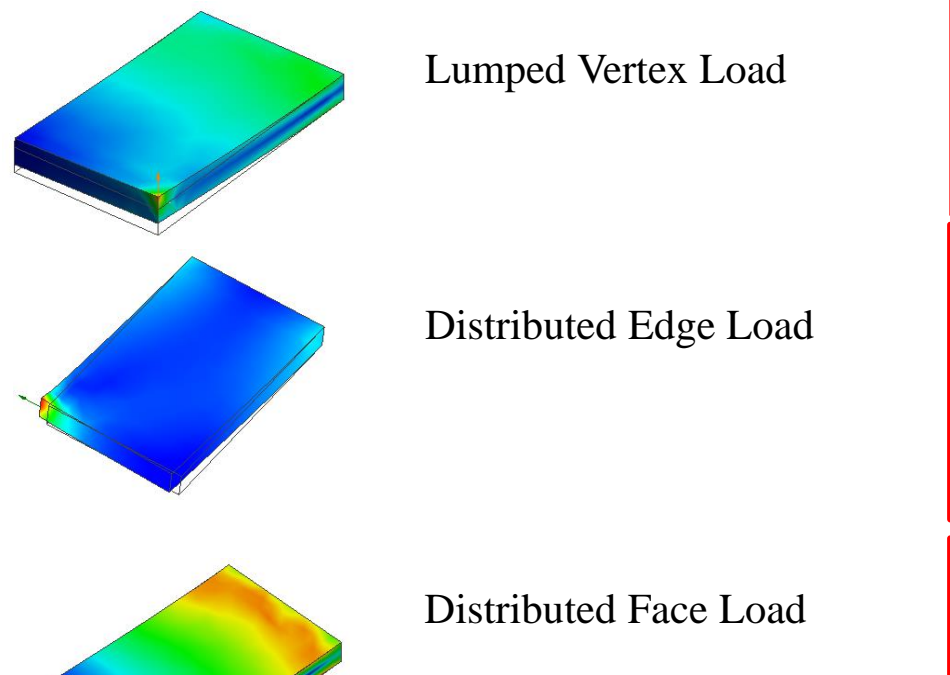

| X 0.0<br>Y 0.0<br>Z 1.0                       | 0 🚔<br>X10 [N]   |
|-----------------------------------------------|------------------|
| Set the total load<br>X 0.0<br>Y 0.0<br>Z 0.0 | 0 🗭<br>X10 [N/m] |
| Set the total load<br>X 0.0<br>Y 0.0<br>Z 0.0 | 0 🗭<br>X10 [N/m] |

% Unit for the total load is [N]

🛑 Murata Software

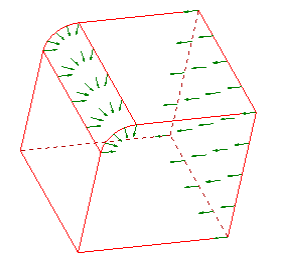

#### Pressure on Face

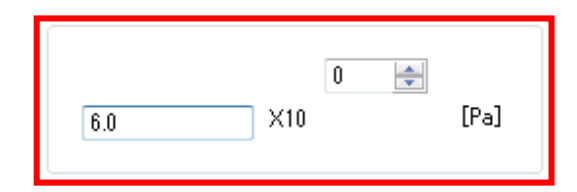

### Boundary Condition [Torque]

#### Torque is specified.

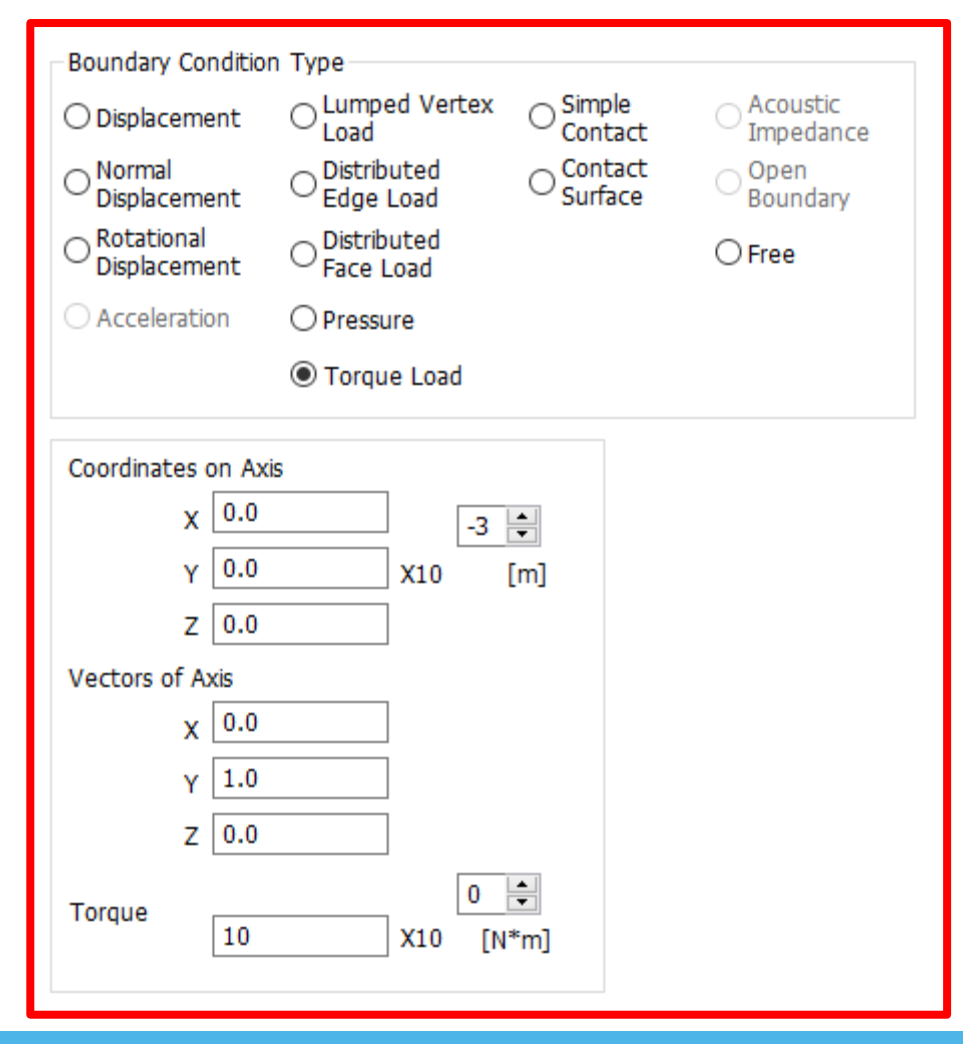

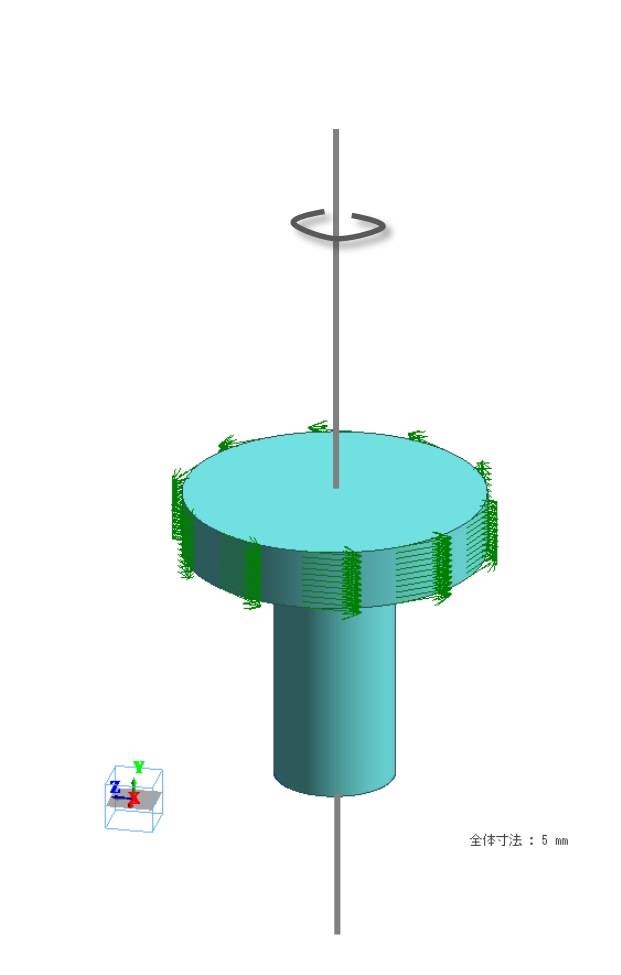

Murata Software

### Boundary Condition [Displacement] Murata Software

#### The displacement is specified.

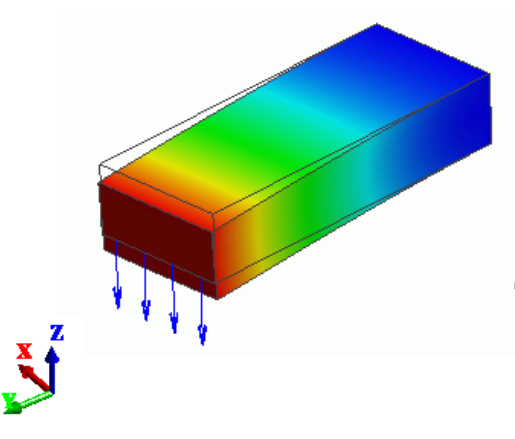

(Example 3) Specify the displacement at the tip of a bar. The other end of the bar is fixed.

| 🔲 UX | 0.0  | -3  | *   |
|------|------|-----|-----|
| 🔲 UΥ | 0.0  | ×10 | [m] |
| 🔽 UZ | -0.5 |     |     |

X- and Y-direction are not constrained.

| 🔳 UX | 0.0  | -3  | <b></b> |
|------|------|-----|---------|
| 🔽 UY | 0.0  | ×10 | [m]     |
| 🔽 UZ | -0.5 |     |         |

Y-direction is constrained to zero.

#### **Boundary Condition**

Displacement]

[Rotational

#### 🛑 Murata Software

#### Rotational angle is specified.

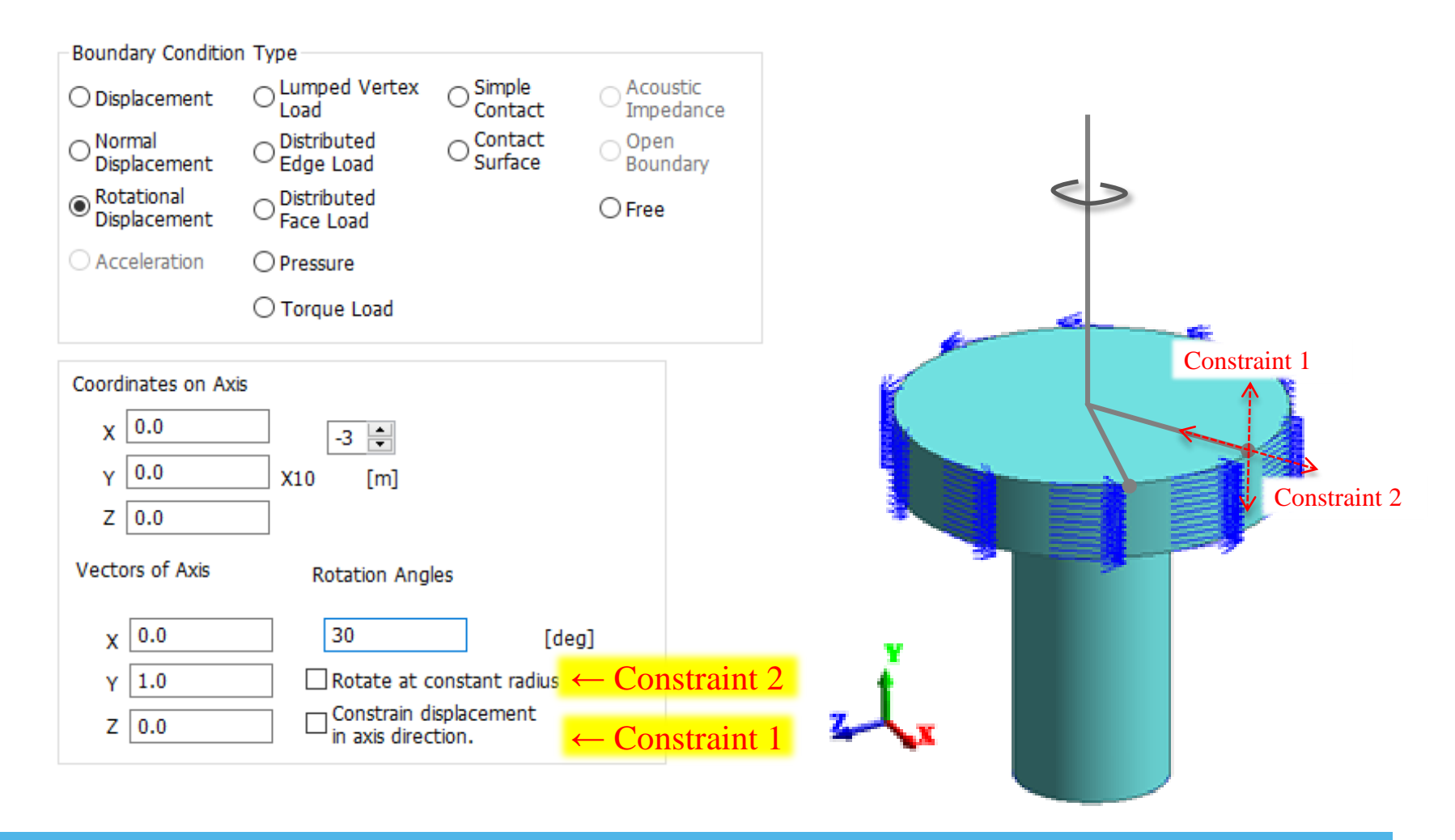

### Boundary Condition [Contact] Murata Software

Boundary condition of contactor and contactee surface must be set. Otherwise, the bodies cannot recognize each other.

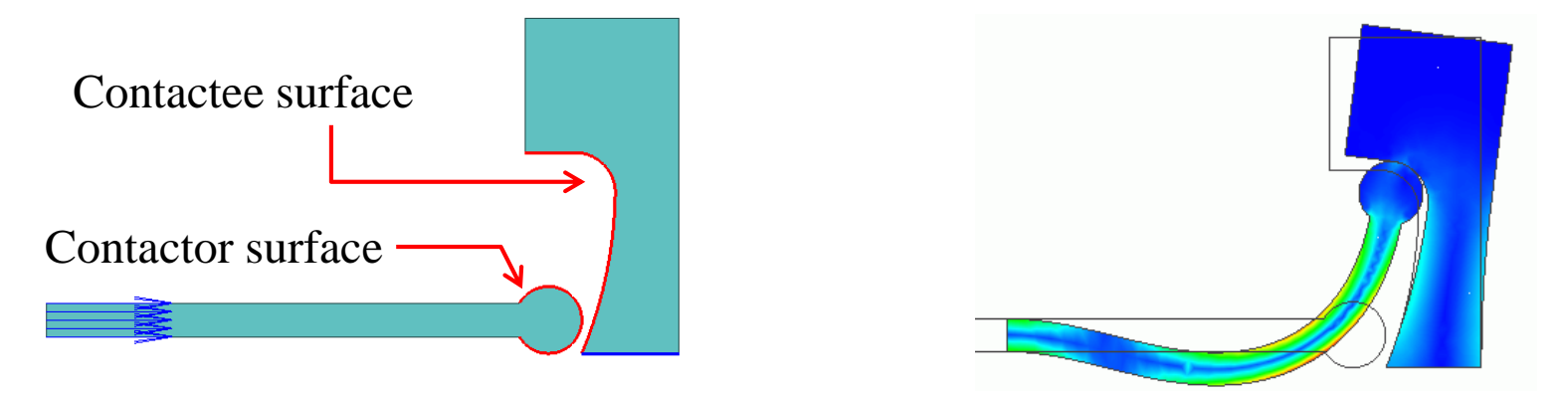

Contact Analysis with Large Deformation (Example 28)

| Contact Surface Classification        | Coefficient of Friction |
|---------------------------------------|-------------------------|
| Contactor surface O Contactee surface | 0.0                     |

| Boundary Condition                         | on [Simple Contac               | t] Murata Software                                                                                                    |
|--------------------------------------------|---------------------------------|----------------------------------------------------------------------------------------------------|
| étri: s.00000           Frictional Contact | Simple Contact Classification – | Automatic Judgment Setting Coefficient of friction 0.0 Take peeling into account Tensile peel strength 0 Pa] Shear peel strength 0 |
| (Example 43)                               |                                 | XIU [Pa]                                                                                                    |

ГО

If the faces are contacting, simple contact boundary condition can be applied.

Advantages:

- Shorter calculation time than the usual contact setting.
- Peeling can be taken into account.

Disadvantages:

- If usual contact and simple contact coexist, calculation will become longer.
- Calculation accuracy is deteriorated if a slip larger than one mesh occurs in the model.

When drawing a model, if two bodies contact each other graphically, and no boundary conditions are set on the boundary, they are considered to be *bonded*.

If you don't want them bonded or want to take slip into account, set a boundary condition of either simple contact or contactor/contactee face.

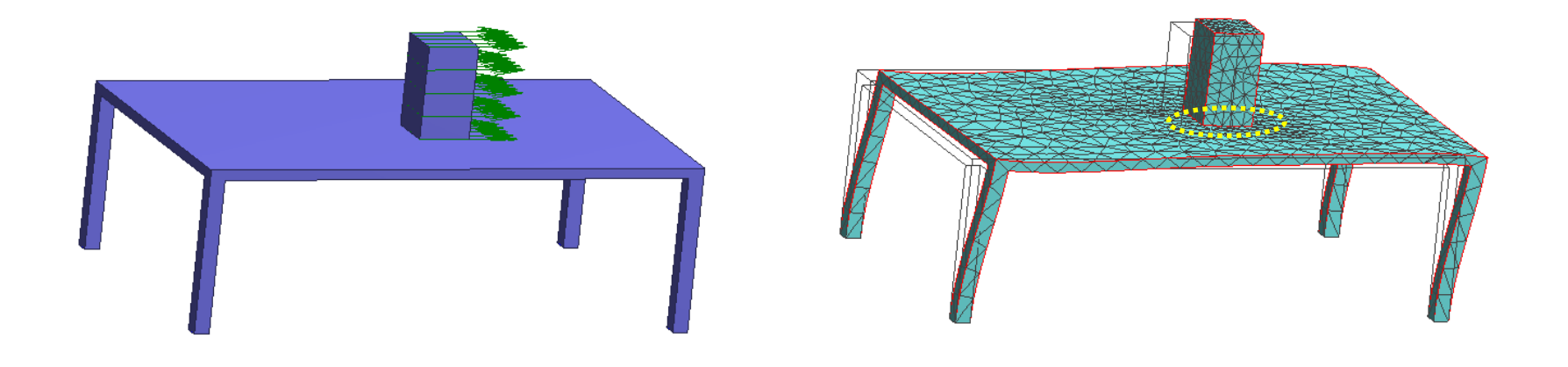

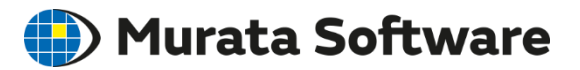

#### **Flows of Stress Analysis**

- Draw Analysis Model (can import CAD data)
- 2 Select Analysis Type
- 3 Auxiliary Options
- 4 Set Material Property to Each Body
- **(5)** Set Body Attribute to Each Body
- 6 Set Boundary Condition (such as applied force)

#### 7 Run Solver

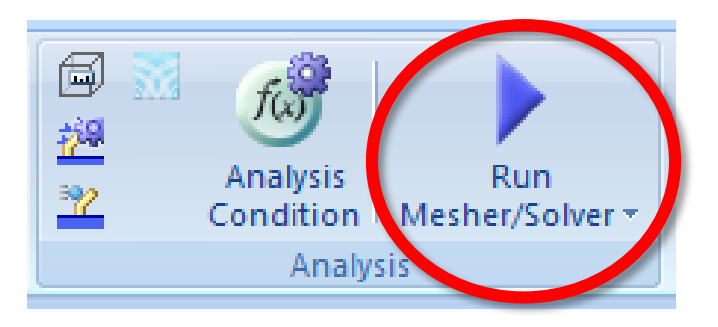

Meshes are created automatically

### **Results Display**

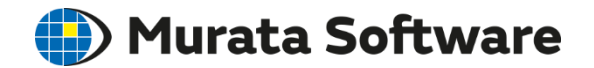

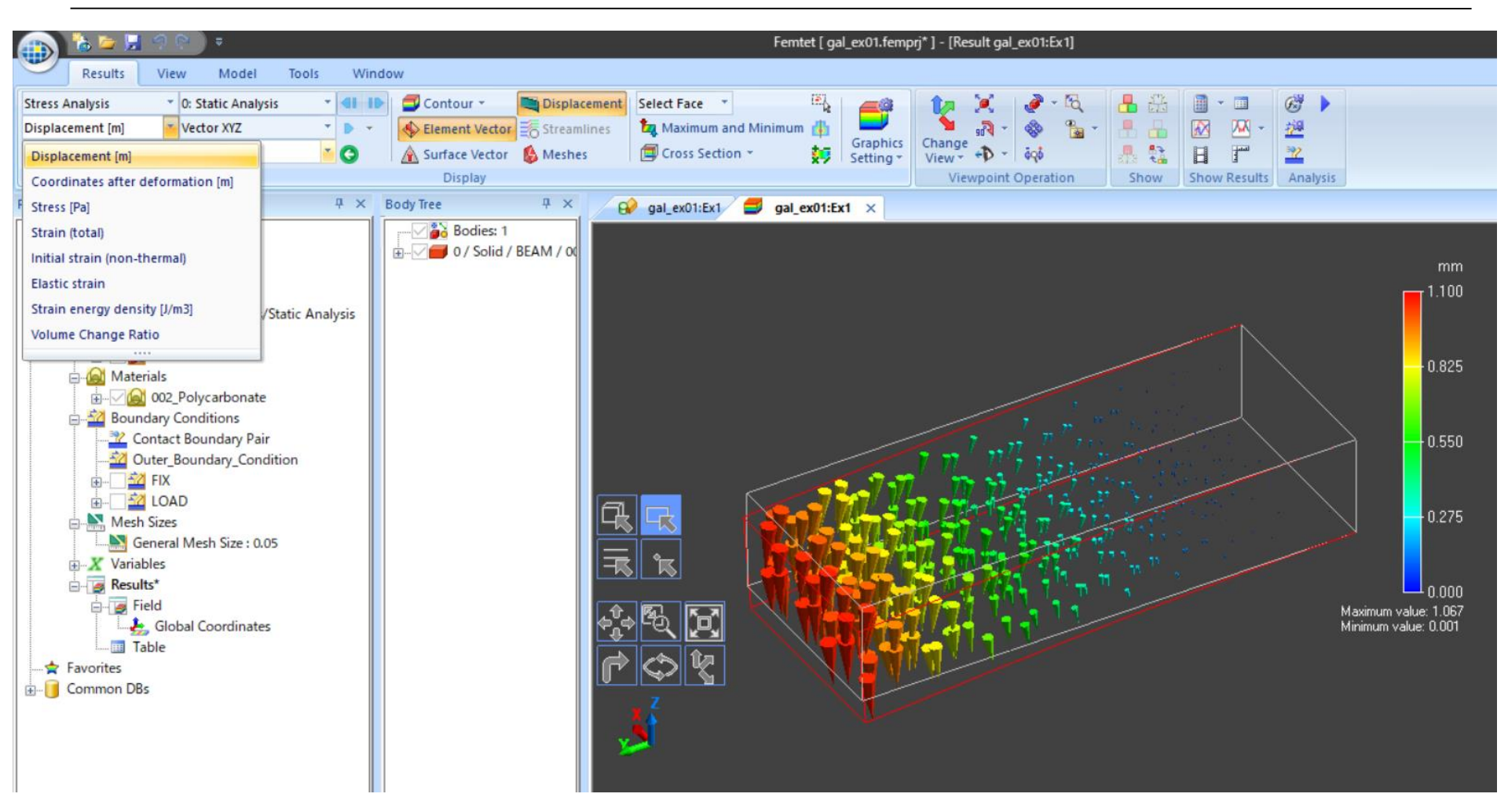

#### Vector Display

### **Results Display**

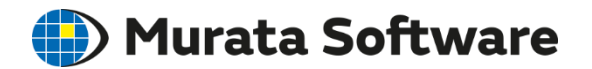

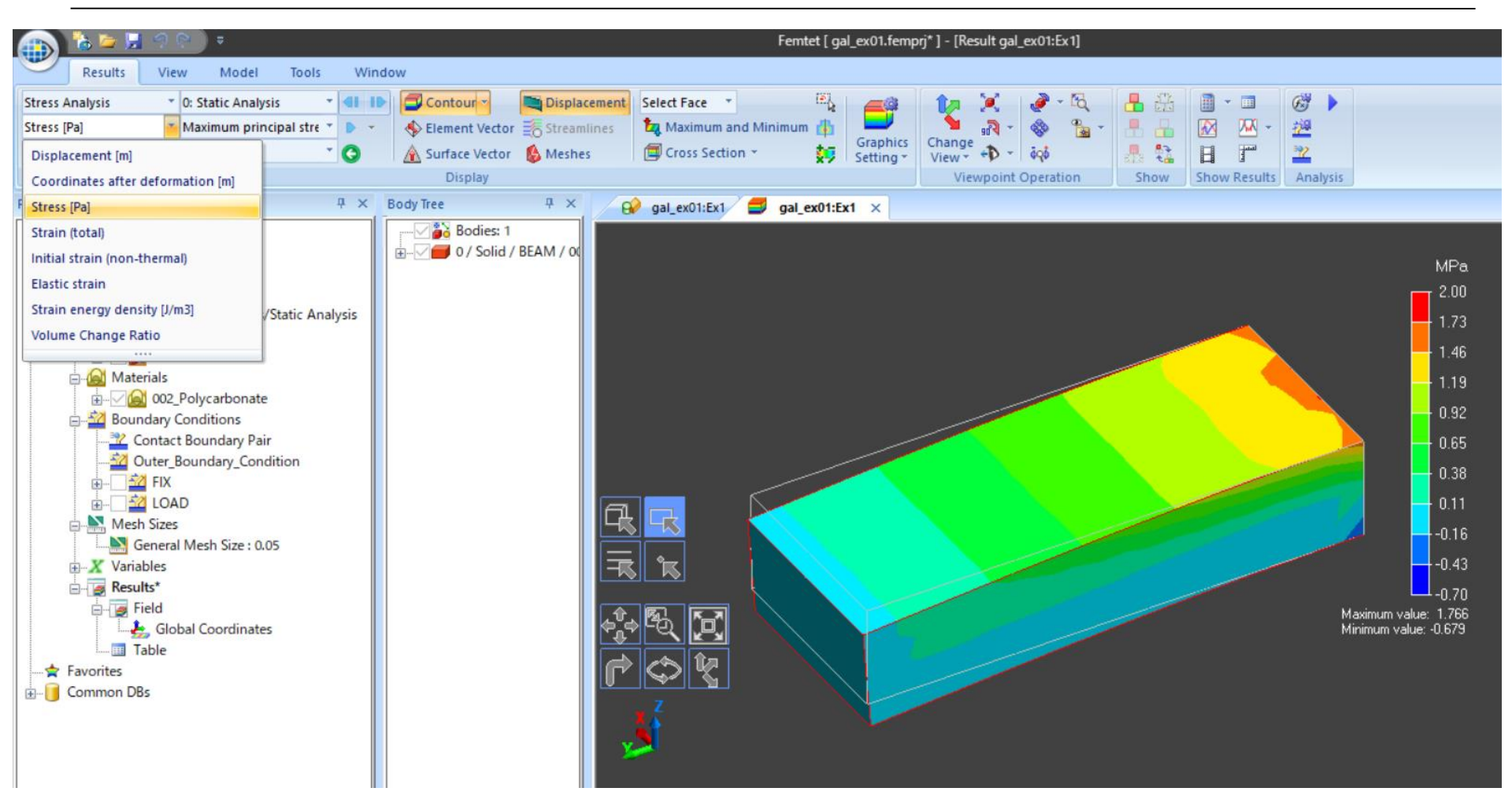

#### Color Contour

#### **Results Table**

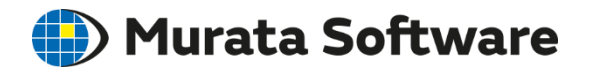

The results are output to the numerical summary table. Graphing is possible from the table.

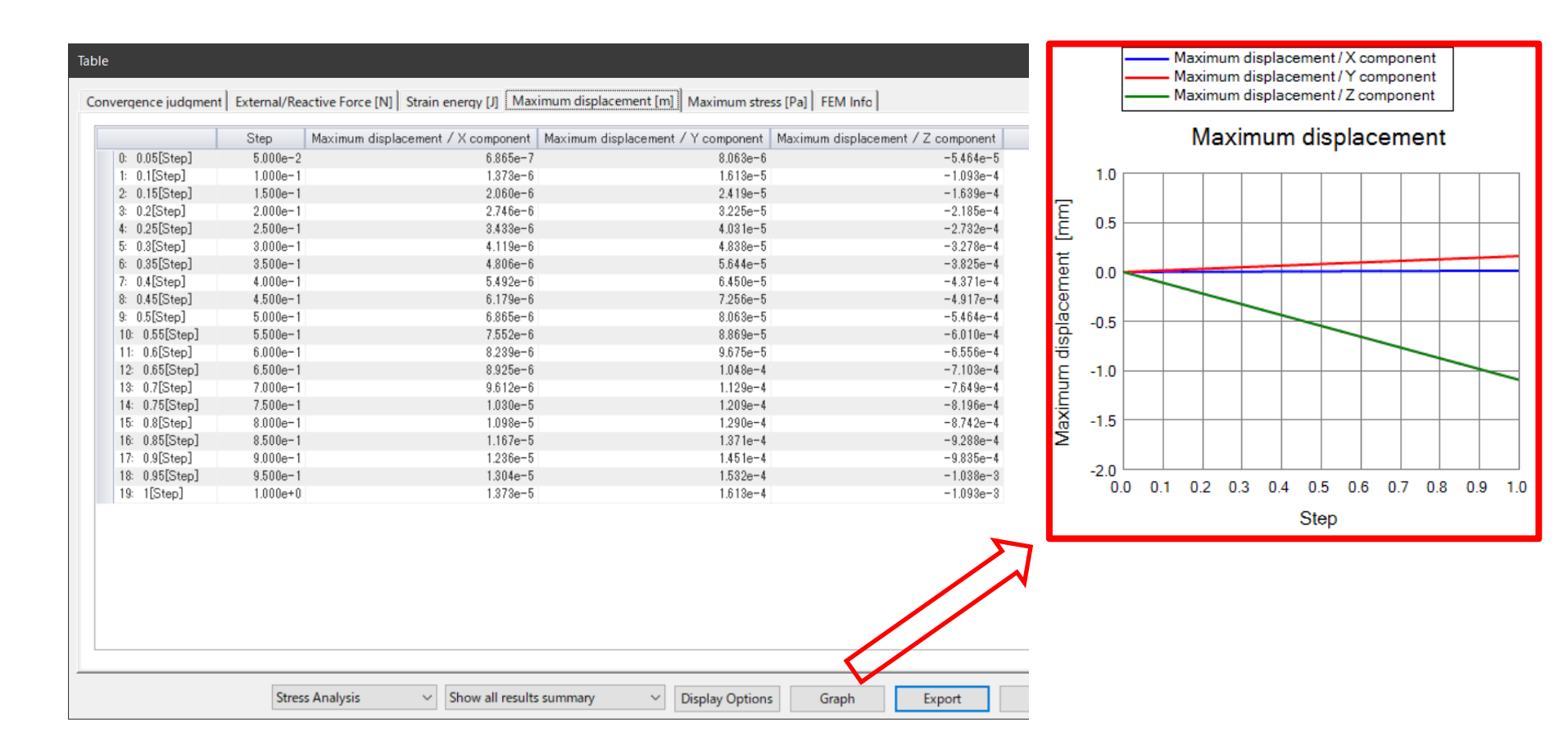

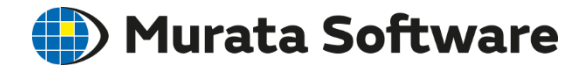

#### Mechanical Stress Analysis: Appendix

### Step/Thermal Load Setting

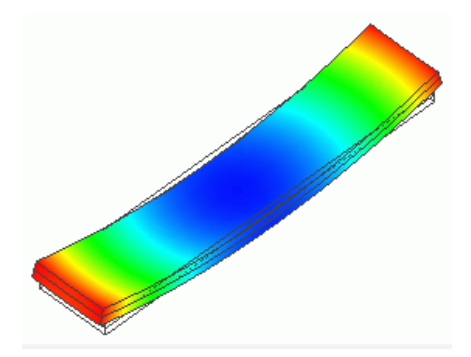

Bimetal under Thermal Load (Example 7)

#### Thermal Load

## Deformation generated by expansion or shrinkage due to the temperature change is solved.

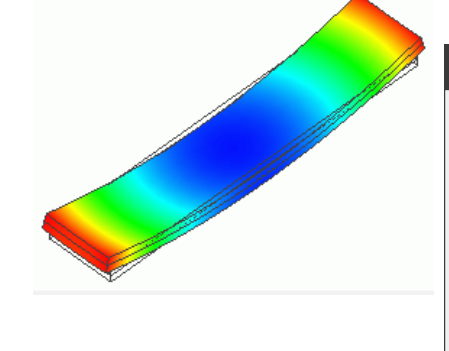

[Step/Thermal Load] tab for the setup.

| lver             | Step/Thermal Load                  |              |                                               |
|------------------|------------------------------------|--------------|-----------------------------------------------|
| ress Analysis    | Step Setting                       | Time Setting | Reference Temperature(Non-Stress Temperature) |
| esh              | Thermal load analysis              | No setting   | Use distribution data                         |
| esonant Analy    | O Multi-step thermal load analysis | ⊖ Set up     | 25 [deg] Distribution Data                    |
| armonic Analy    |                                    |              |                                               |
| ansient Analysis | Step/Reached Temperature S         | etting       | Options for the Reached Temperature           |
| ep/Thermal Lo    | Step Reached Tem                   | <u>k</u>     | Use distribution data                         |
| cceleration      | 1 80                               |              | Distribution Data                             |
| ngular Velocity  |                                    |              |                                               |
| onstant Tempe    |                                    |              | Options for the nonlinear analysis            |
| igh-Level Setti  | Unit [deg]                         |              | Save the results of substeps                  |
| esult Import     |                                    |              | Add unloading step                            |
| otes             |                                    |              | Nonlinear Setting Status                      |

Solves the deformation when the temperature changes from the reference (25°C) to the reached temperature (80°C).

### Multi-Step Thermal Load

All Righ

#### 🛑 Murata Software

#### Temperature change over the multiple steps is solved.

| Analysis Condition Se | tting                                                                                    |
|-----------------------|------------------------------------------------------------------------------------------|
| Solver                | Step/Thermal Load                                                                        |
| Stress Analysis       | Step Setting Time Setting Reference Temperature(Non-Stress Temperature)                  |
| Mesh                  | ○ Thermal load analysis  ● No setting Use distribution data                              |
| Resonant Analy        | Multi-step thermal load<br>analysis     O Set up     220     [deg]     Distribution Data |
| Harmonic Analy        |                                                                                          |
| Transient Analysis    | Step/Reached Temperature Setting – Example 10: Soldering Process of IC                   |
| Step/Thermal Lo       | Step Substeps Reached Tem Step 1(25°C)                                                   |
| Acceleration          | $\frac{1}{2}$ 1 120                                                                      |
| Angular Velocity      |                                                                                          |
| Constant Tempe        | 5                                                                                        |
| High-Level Setti      | Step 2 (120°C)                                                                           |
| Result Import         |                                                                                          |
| Notes                 |                                                                                          |
|                       | Step 3 (25°C)                                                                            |
|                       |                                                                                          |
|                       | Unit [deg]                                                                               |
|                       | Insert Rows Delete Rows Step 4 (85°C)                                                    |
|                       | Temperature Graph     I                                                                  |
|                       |                                                                                          |
| Reserved, Copyrig     | ht ⓒ Murata Software Co., Ltd.                                                           |

### Birth/Death Setting

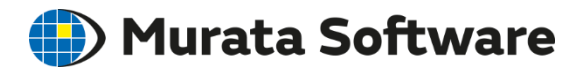

#### Birth and death can be set in the Time/Step Table

\* Can be set on the [Analysis Doman] tab in the body attribute setting for each body as well.

| Analysis Condition Se  | etting                                                   |                   | Time/Step Table          |                   |                   |                                        |            |            |            |
|------------------------|----------------------------------------------------------|-------------------|--------------------------|-------------------|-------------------|----------------------------------------|------------|------------|------------|
| Solver                 | Step/Thermal Load                                        |                   | Birth/Death Mate         | erial Change Bo   | oundary Condition | ON/OF                                  | F Wei      | ght fun    | ction      |
| Stress Analysis        | Step Setting                                             | Time Setting      | Calculation ster         | Initial temperatu | Reached tempe     | BGA                                    | PCB        | SB         | UF         |
| Mesh                   | O Thermal load analysis                                  | No setting        | 2                        | 25                | 120               | Yes                                    | Yes        | Yes        | No         |
| Resonant Analy         | <ul> <li>Multi-step thermal load<br/>analysis</li> </ul> | ○ Set up          | 3 4                      | 120<br>25         | 25<br>85          | Yes<br>Yes                             | Yes<br>Yes | Yes<br>Yes | Yes<br>Yes |
| Harmonic Analy         |                                                          |                   | 1                        |                   |                   |                                        |            |            |            |
| Transient Analysis     | Step/Reached Temperature Se                              | etting St         | tep 1 (25°C)             |                   |                   |                                        |            |            |            |
| Step/Thermal Lo        | Step Substeps Read                                       | hed Tem           |                          |                   |                   |                                        |            |            |            |
| Acceleration           | 1 1 25                                                   |                   |                          |                   |                   | <b>}</b> )                             |            |            |            |
| Angular Velocity       | 3 1 25<br>4 1 85                                         | \$t               | tep 2 ( $120^{\circ}C$ ) | )                 |                   |                                        |            |            |            |
| Constant Tempe         | 5                                                        |                   | 1 \                      |                   |                   | ************************************** |            |            |            |
| High-Level Setti       |                                                          |                   |                          |                   |                   | <b>.</b>                               |            |            |            |
| Result Import<br>Notes |                                                          | S                 | tep 3 (25°C)             |                   |                   |                                        |            | B          | irth       |
|                        |                                                          |                   |                          |                   |                   |                                        | -5006      |            |            |
|                        | Exp<br>Unit [4                                           | deg] St           | tep 4 (85°C)             |                   |                   |                                        |            |            |            |
|                        | Insert Rows Delete Ro                                    | ws I <u>m</u> por |                          |                   |                   |                                        |            |            |            |
|                        | Temperature <u>G</u> raph                                | <u>T</u> able     |                          |                   |                   |                                        |            |            |            |
|                        |                                                          |                   |                          |                   |                   |                                        |            | 3          | 3          |

### Material Property Change

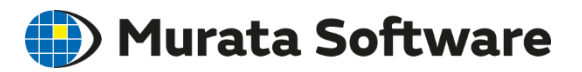

Material property can be changed for each calculation step. The setting is done on the [Material Change] tab of the body attribute setting.

| Edit Body Attribute [I | Body_Attribute_001] |                           |                           |                          |
|------------------------|---------------------|---------------------------|---------------------------|--------------------------|
| Thickness/Width        | Material Change     |                           |                           |                          |
| Thermal Load           | Setting             |                           |                           |                          |
| Initial Strain         |                     |                           |                           |                          |
| Direction              | Change mater        | als for specific steps.   |                           |                          |
| Analysis Domain        | Setti               | ng <u>T</u> able          |                           |                          |
| Material Change        |                     |                           |                           |                          |
| Notes                  | Time/Step Table     |                           |                           |                          |
|                        | Material Change     |                           |                           |                          |
|                        | Calculation steps   | Initial temperature [deg] | Reached temperature [deg] | Body Attribute 001       |
|                        | 1                   | 220                       | 25                        | Before_Material_Property |
|                        | 2                   | 25                        | 120                       | Before_Material_Property |
|                        | 3                   | 120                       | 25                        | After Material Property  |

### Boundary Condition ON/OFF Durata Software

#### Boundary condition can be set ON or OFF for each step.

\*Can be set on the [Step/Thermal Load] table as well.

Edit Boundary Condition [DISP]

| Mechanica                                                                   | I                                                                                                    |                                            |                                                                                     |                                                                                |                                                                                | î                                              |                                       |
|-----------------------------------------------------------------------------|----------------------------------------------------------------------------------------------------|--------------------------------------------|-------------------------------------------------------------------------------------|--------------------------------------------------------------------------------|--------------------------------------------------------------------------------|------------------------------------------------|---------------------------------------|
| etry/Conti<br>Bounda<br>Displa<br>Norm<br>Displa<br>Rotat<br>Displa<br>Acce | ry Condition Type<br>acement Load<br>al Distributed<br>acement Distributed<br>tional<br>acement Distributed<br>Face Load<br>leration Pressure<br>Torque Load | ex Simple<br>Contact<br>Contact<br>Surface | <ul> <li>Acoustic<br/>Impedance</li> <li>Open<br/>Boundary</li> <li>Free</li> </ul> | □ Time<br>Dependent<br>Weight Funct<br>□ Uniform<br>Displaceme<br>☑ UX<br>☑ UY | cy Set ON/OF<br>tion ON/OFF List<br>ent Use distribu<br>data<br>Distribution f | FF C                                           |                                       |
| ⊠ux<br>⊠uy<br>⊠uz                                                           | 0.0<br>0.0 X10<br>0.0                                                                                                    | •<br>[m]                                   | Time/                                                                               | ⊻ uz<br>Step Table<br>ndary Conditio                                           | on ON/OFF Wei                                                                  | ght function                                   |                                       |
| Refer to Ex                                                                 | ample 58                                                                                                    |                                            | Ca<br>1<br>2<br>3<br>4<br>5                                                         | alculation ster                                                                | Initial temperatu<br>25<br>260<br>150<br>25<br>120                             | Reached tempe<br>260<br>150<br>25<br>120<br>25 | DISP<br>Yes<br>Yes<br>No<br>No<br>Yes |

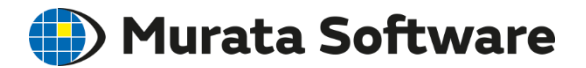

### 2. Thermal Analysis [Watt] Overview

- Analysis Condition
- Material Property
- Body Attribute
- Boundary Condition
- Results Display
## Analysis Type

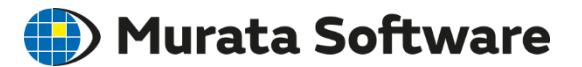

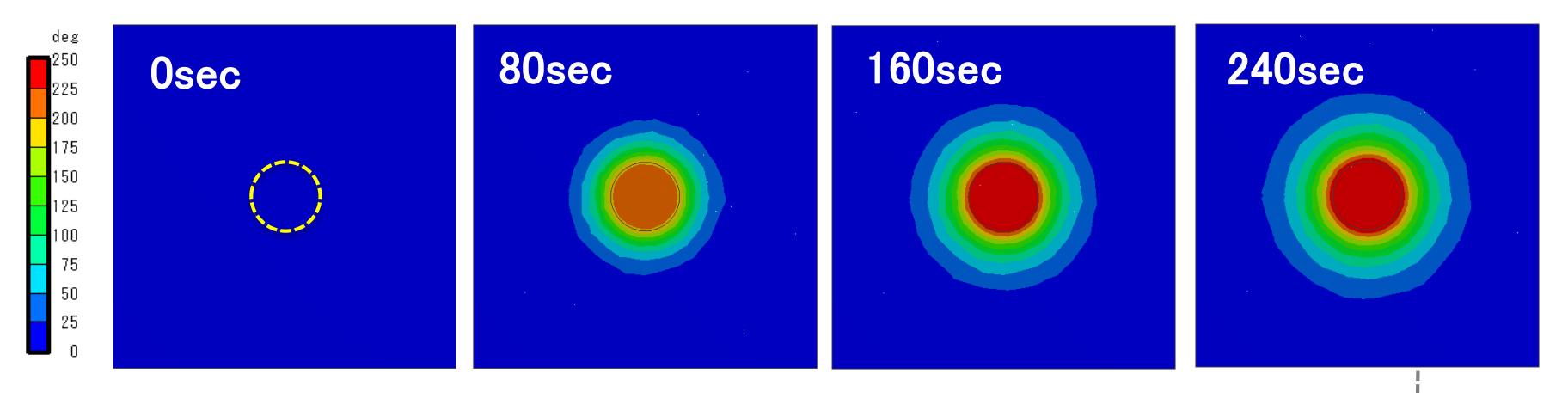

A Heating Element of 10W in the center with Temperature of 0°C around Four Edges (Example 4)

#### **Transient Analysis**

Solves the thermal equation over time steps from the initial temperature. Temperature change over time can be observed.

#### Steady-state Analysis

Solves a reached state after long time elapsed. The steady state can be calculated straight away by solving the thermal equation assuming that the temperature does not change over time.

\*Steady-state analysis cannot solve the problem where the steady state does not exist.

(example: where the temperature continues to go up permanently)

## Analysis Type

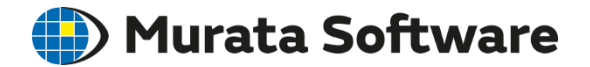

| A | analysis Condition Se | ting                  |
|---|-----------------------|-----------------------|
|   | Solver                | Thermal Analysis      |
|   | Thermal Analysis      |                       |
|   | Mesh                  | Analysis Type         |
|   | Transient Analysis    | Steady-State Analysis |
|   | High-Level Setti      | ○ Transient Analysis  |
|   | Result Import         |                       |
|   | Notes                 |                       |

## Material Property

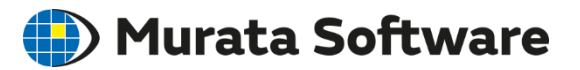

| Thermal Conductivity                                                          |                                                                                                    |   |                                                                             | Density                    |                       | Specific Heat                                                                    |      |
|-------------------------------------------------------------------------------|----------------------------------------------------------------------------------------------------|---|-----------------------------------------------------------------------------|----------------------------|-----------------------|----------------------------------------------------------------------------------|------|
| Edit Material Property<br>Specific Heat<br>Density<br>Thermal Conduc<br>Notes | / [Material_Property_001] Thermal Conductivity  Anisotropy Isotropic Anisotropic Thermal Conductivity I X10 [W/m/deg] | × | Edit Material Proper<br>Specific Heat<br>Density<br>Thermal Conduc<br>Notes | ty [Material_Property_001] | Edit Material Propert | y [Material_Property_001]  Specific Heat  Yes  Specific Heat  Jin X10  J/kg/deg] |      |
|                                                                               | OK Cancel Hel                                                                                                    | • |                                                                             | OK Cancel <u>H</u> elp     |                       | OK Cancel                                                                        | Help |

#### Thermal Conductivity [W/m/deg]: Examples

| Au     | 315 | Polycarbonate | 0.2   |
|--------|-----|---------------|-------|
| Ag     | 427 | Polyethylene  | 0.22  |
| Cu     | 402 | Glass epoxy   | 0.293 |
| SUS301 | 16  | 1 5           |       |

In the transient analysis, all of thermal conductivity, density, and specific heat must be set.

In the steady-state analysis, only thermal conductivity must be set.

## Body Attribute

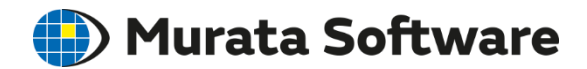

#### Heat source can be set for each body.

| Edit Body Attribute [                                           | 3ody_Attribute_001]                                                                                                    |   |
|-----------------------------------------------------------------|----------------------------------------------------------------------------------------------------|---|
| Thickness/Width<br>Initial Temperat<br>Heat Source<br>Direction | Heat Source         Specified by         Temperature Dependency         Heat Amount         Heat Density             Yes | ] |
| Notes                                                           | Heat Amount       0       0.0       X10       [W]                                                                        |   |

- Can be specified either by [Heat Amount] or [Heat Density].
- Spatial distribution of the heat density can be given.
- Temperature dependency can be given to the heat density.
- Time dependency can be given to the heat source.

## Body Attribute

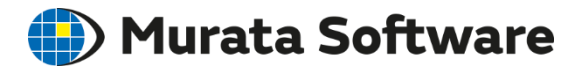

Initial temperature can be set for each body in the transient analysis.

| Edit Body Attrib         | ute [Body_Attribute_001]                                                                                                    |
|--------------------------|----------------------------------------------------------------------------------------------------|
| Thickness/Wid            | th Initial Temperature                                                                                                    |
| Heat Source<br>Direction | Specifying Method<br>Use the value(s) specified<br>in the analysis condition<br>Specify on each body attribute<br>Distribution Data |
| Analysis Doma<br>Notes   | Initial Temperature                                                                                                    |
|                          | 100 [deg]                                                                                                    |

By default, the same initial temperature is set to all bodies.

In the body attribute setting, specific initial temperature can be given to each body.

## **Boundary Condition**

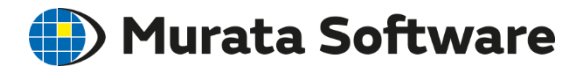

| Edit Boundary Condit               | tion [Boundary_Condition_001]                                                                                                    |                                                                            |                                                                                                    |                                                           |
|------------------------------------|----------------------------------------------------------------------------------------------------|----------------------------------------------------------------------------|----------------------------------------------------------------------------------------------------|-----------------------------------------------------------|
| Thermal<br>Symmetry/Conti<br>Notes | Thermal         Boundary Condition Type         Temperature       Heat Flux         Heat Transfer/Ambient       Body-to-Body         Radiation       Radiation         Adiabatic (no setting)       No items to set | <ul> <li>Thermal<br/>Resistance</li> <li>Measuring<br/>Terminal</li> </ul> | <ul> <li>Time Dependency</li> <li>Use distribution data</li> <li>Use distribution data</li> <li>Uniform Temperature</li> </ul> | Weight Function<br>Distribution Data<br>Distribution Data |

## Boundary Condition: Temperature Durata Software

(Example 1) Top faces of bars:  $100^{\circ}C \leftarrow T$ Bottom faces of bars:  $0^{\circ}C \leftarrow T$ Sides of bars: Adiabatic

Temperature boundary condition

**Temperature Distribution** 

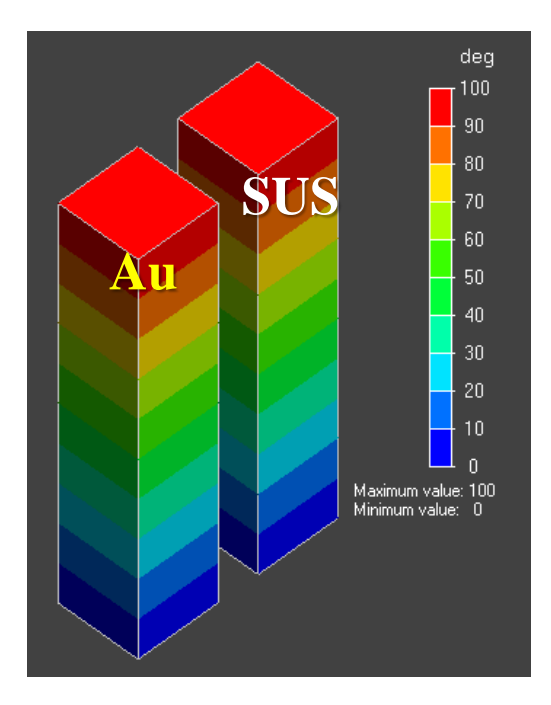

#### Heat Flux

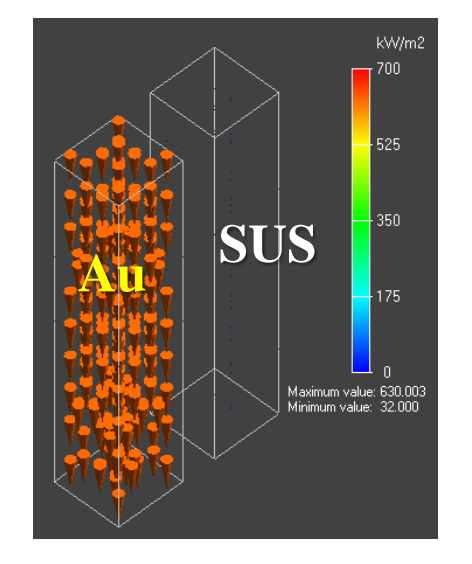

Heat flux flows in from the top face and flows out at the bottom face. (Heat flux) = (Thermal conductivity) x (Temperature gradient) (Example 13) Top faces of bars: Heat flux  $1 \times 10^5 \text{ [w/m^2]}$  inflow  $\leftarrow$  Boundary condition: Heat flux inflow Bottom faces of bars:  $25^{\circ}$ C Sides of bars: Adiabatic  $\leftarrow$  Boundary condition: No heat flux inflow

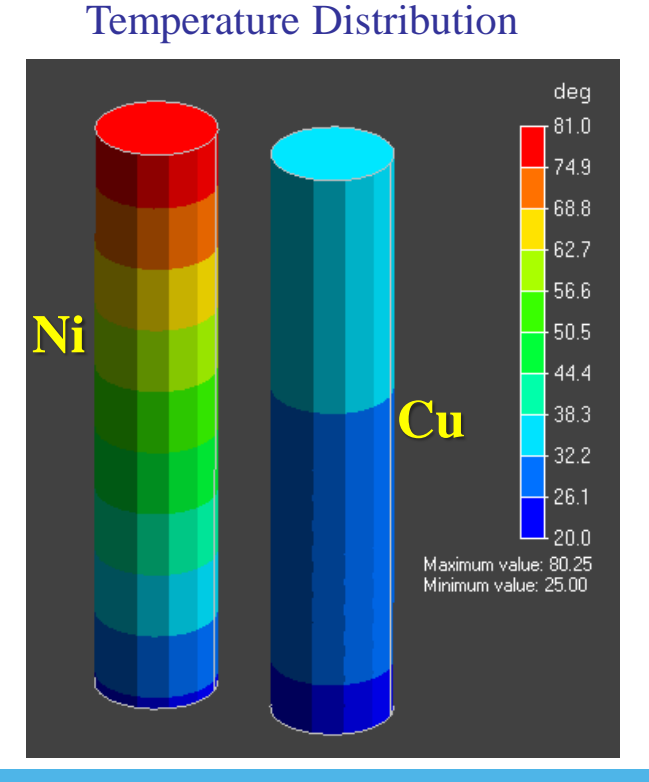

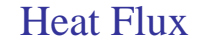

🛑 Murata Software

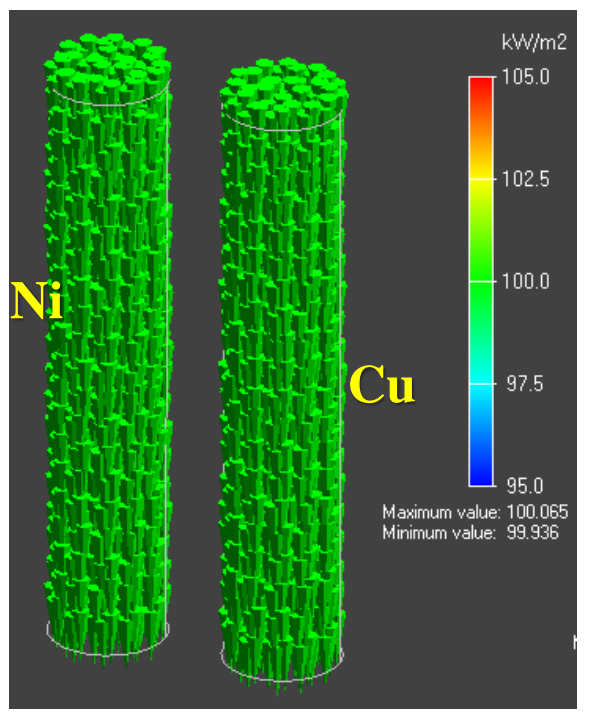

All Rights Reserved, Copyright © Murata Software Co., Ltd.

#### Boundary Condition: Heat Transfer Coefficient 🌗 Murata Software

Heat transfer (heat flux outflow) =  $h \times (\theta - \theta a)$ 

where h: heat transfer coefficient,  $\theta$ : temperature at radiating face,  $\theta$ a: ambient temperature

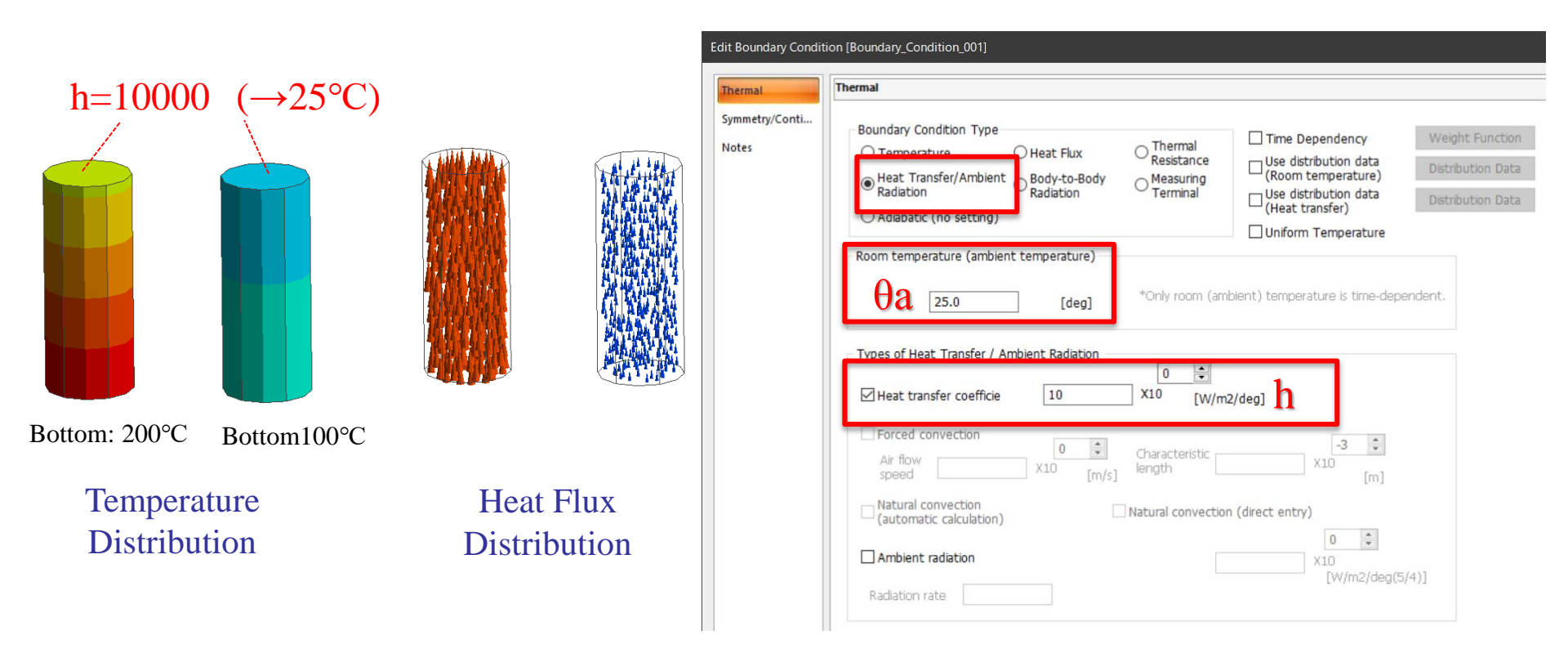

Heat transfer coefficient of the face exposed to the windless air space:  $5 \sim 25 [W/m^2K]$ 

All Rights Reserved, Copyright © Murata Software Co., Ltd.

## Practical Setting of Heat Transfer

#### (1) Forced Convection Edit Boundary Condition [Boundary\_Condition\_001] Thermal Thermal Symmetry/Conti... Boundary Condition Type Time Dependency Notes Thermal ○ Temperature O Heat Flux Use distribution data Resistance (Room temperature) Heat Transfer/Ambient O Body-to-Body Radiation Measuring O Radiation Terminal Use distribution data (Heat transfer) Adiabatic (no setting) Uniform Temperature Room temperature (ambient temperature) \*Only room (ambient) temperature is time-dependent. 25.0 [deg] (2) Natural Convection Types of Heat Transfer / Ambient Radiation \* 0 Heat transfer coefficie 10 X10 [W/m2/deg] Forced convection \* -3 0 Characteristic Air flow X10 length Natural convection Natural convection (direct entry) (automatic calculation) 0 \* Ambient radiation X10 [W/m2/deg(5/4)] Radiation rate

All Rights Reserved, Copyright © Murata Software Co., Ltd.

Murata Software

#### **Boundary Condition: Forced Convection**

🎒 Murata Software

#### Equations below are solved.

<u>Heat transfer by forced convection</u> [Heat flux outflow] =  $h x (\theta - \theta a)$ 

 $\theta$ : surface temperature  $\theta$ a: ambient temperature

\*Boundary condition is actually an heat transfer coefficient.

L

Average heat transfer coefficient h

$$h = 3.86\sqrt{v/L}$$

*v*: velocity L: typical length

| hermal        | Thermal                                                                                                    |                                                                                                    |                                                           |
|---------------|----------------------------------------------------------------------------------------------------|----------------------------------------------------------------------------------------------------|-----------------------------------------------------------|
| ymmetry/Conti | Boundary Condition Type<br>O Temperature O Heat Flux Chermal<br>Resistance<br>Meat Transfer/Ambient Body-to-Body<br>Radiation C Body-to-Body<br>Radiation Terminal<br>O Adiabatic (no setting)          | Time Dependency Use distribution data (Room temperature) Use distribution data (Heat transfer) Uniform Temperature | Weight Function<br>Distribution Data<br>Distribution Data |
|               | Room temperature (ambient temperature)<br>$\theta_a$ [deg] *Only room (ar                                                                                                    | mbient) temperature is time-dep                                                                                    | endent.                                                   |
|               | Heat transfer coefficie                                                                                                    | n2/deg]                                                                                                    | d                                                         |
|               | Image: Second convection       0         Air flow       V         Speed       X10         Image: Natural convection       Image: Natural convection         Natural convection       Natural convection | m2/deg]<br>x10 [m]<br>on (direct entry)                                                                            |                                                           |

All Rights Reserved, Copyright © Murata Software Co., Ltd.

#### **Boundary Condition: Forced Convection**

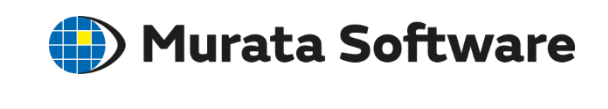

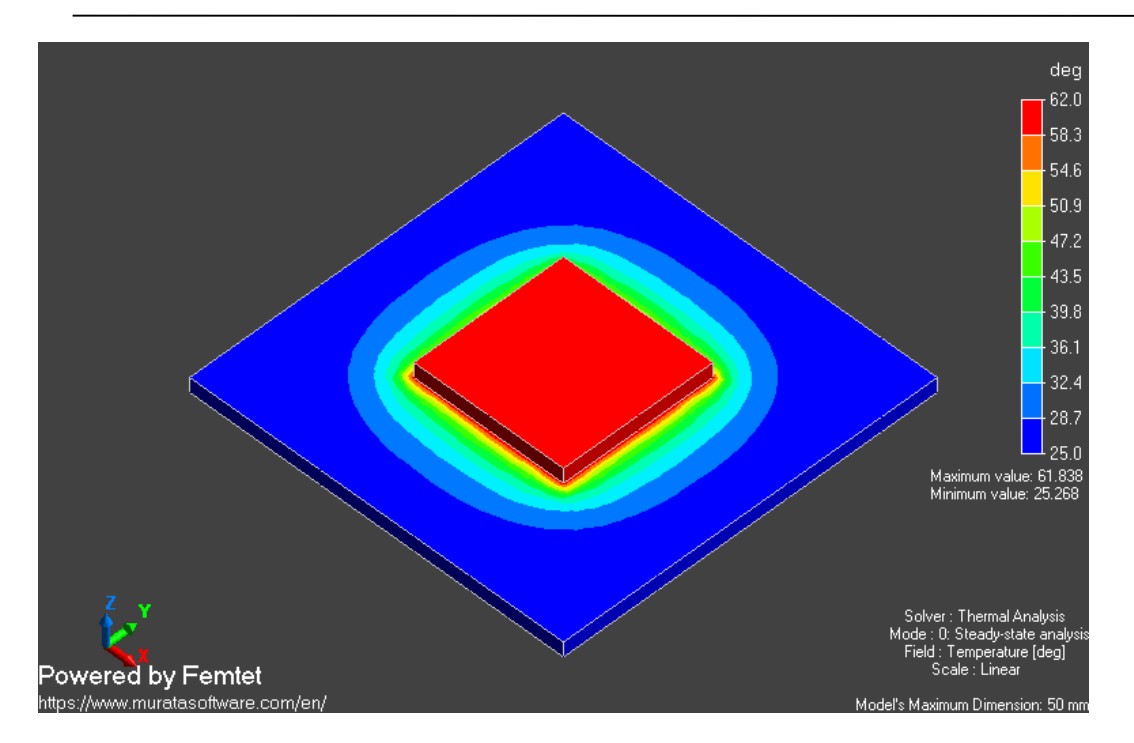

A heat source of 1W is placed on a substrate. The air is blown in +y direction at 1 [m/s]. The heat transfer by the forced convection is set to the top and bottom face of the substrate. (Example 7)

<u>Heat transfer by forced convection</u> [Heat flux outflow] =  $h \times (\theta - \theta a)$ 

Average heat transfer coefficient h  $h = 3.86\sqrt{v/L}$  v: velocity L: typical length

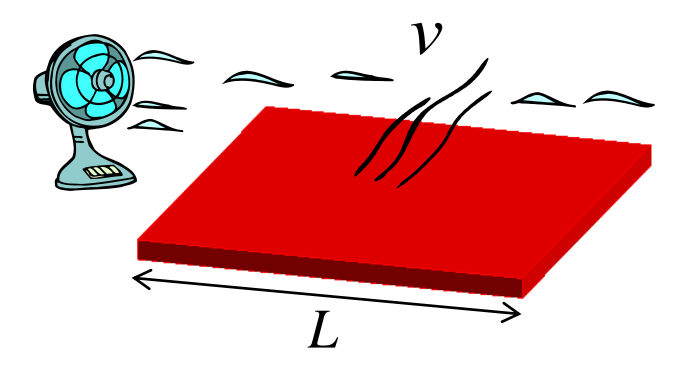

The overall heat transfer can be calculated since the average heat transfer coefficient is given to the entire surface. But, the distinction of upwind and downwind air flows is not possible.

All Rights Reserved, Copyright © Murata Software Co., Ltd.

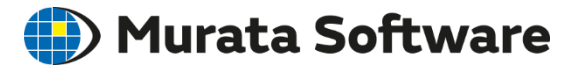

Natural Convection

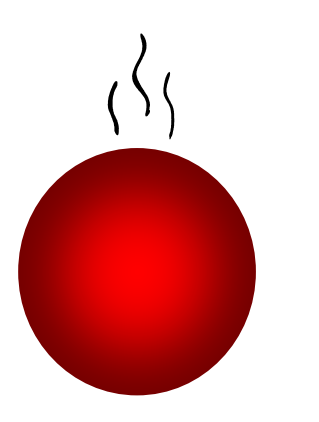

Heat transfer by natural convection [Heat flux outflow] = h' x  $(\theta - \theta a)^{1.25}$ 

where  $\theta$ : surface temperature  $\theta$ a: ambient temperature h': coefficient given by size and direction of face

An object is placed in the wide open space where no forced wind occurs. It is assumed that the ascending air current is induced by the difference in temperatures.

It is also assumed that the radiating face is exposed to the space large enough.

#### **Boundary Condition: Natural Convection**

#### Murata Software

| Thermal                            | Thermal                                                                                                    |                                                                                                    |
|------------------------------------|----------------------------------------------------------------------------------------------------|----------------------------------------------------------------------------------------------------|
| Thermal<br>Symmetry/Conti<br>Notes | Thermal         Boundary Condition Type         Temperature       Heat Flux       Thermal Resistant         Heat Transfer/Ambient       Body-to-Body       Measurin Terminal         Adiabatic (no setting)       Room temperature (ambient temperature)       Measurin Terminal         Room temperature (ambient temperature)       Ideg       *Only roon         Image: the stransfer / Ambient Radiation       Image: terminal       Image: terminal         Types of Heat Transfer / Ambient Radiation       Image: terminal       Image: terminal         Image: terminal temperature       Image: terminal       Image: terminal         Image: terminal temperature       Image: terminal       Image: terminal         Image: terminal temperature       Image: terminal       Image: terminal         Image: terminal temperature       Image: terminal       Image: terminal         Image: terminal temperature       Image: terminal       Image: terminal         Image: terminal temperature       Image: terminal       Image: terminal         Image: terminal temperature       Image: terminal       Image: terminal         Image: terminal temperature       Image: terminal       Image: terminal         Image: terminal temperature       Image: terminal       Image: terminal         Image: terminal terminal terminal | [Heat flux outflow] = h' x $(\theta - \theta a)^{1.25}$<br>where<br>$\theta$ : surface temperature<br>$\theta a$ : ambient temperature<br>h': coefficient given by size and direction of face<br>*h' is automatically calculated. |
|                                    | Natural convection Natural conv<br>(automatic calculation)                                                                                                    |                                                                                                    |
|                                    | Ambient radiation                                                                                                    |                                                                                                    |
|                                    | Radiation rate                                                                                                    |                                                                                                    |

All Rights Reserved, Copyright © Murata Software Co., Ltd

#### Boundary Condition: Ambient Radiation

Durata Software

Ambient radiation can be set to the same face as forced or natural convection.

|                       | Thermal                 | hermal                                                                                                    |                                                |                                                                                                    |                                                           |
|-----------------------|-------------------------|----------------------------------------------------------------------------------------------------|------------------------------------------------|----------------------------------------------------------------------------------------------------|-----------------------------------------------------------|
|                       | Symmetry/Conti<br>Notes | Boundary Condition Type<br>O Temperature O Heat Flux O<br>Heat Transfer/Ambient Body-to-Body<br>Radiation O<br>Adiabatic (no setting) | Thermal<br>Resistance<br>Measuring<br>Terminal | <ul> <li>Time Dependency</li> <li>Use distribution data<br/>(Room temperature)</li> <li>Use distribution data<br/>(Heat transfer)</li> <li>Uniform Temperature</li> </ul> | Weight Function<br>Distribution Data<br>Distribution Data |
| (3) Ambient Radiation |                         | Room temperature (ambient temperature)                                                                                                | Only room (amb                                 | ient) temperature is time-depe                                                                                                    | ndent.                                                    |
|                       |                         | Types of Heat Transfer / Ambient Radiation                                                                                            | 0 🗘                                            | /deg]                                                                                                    |                                                           |
|                       |                         | Air flow X10 [m/s]                                                                                                    | aracteristic                                   | -3 🗘<br>X10 [m]                                                                                                    |                                                           |
|                       |                         | Natural convection Natural (automatic calculation)                                                                                    | ural convection                                | (direct entry)                                                                                                    |                                                           |
|                       | 3                       | Ambient radiation                                                                                                    |                                                | 0 ÷<br>X10<br>[W/m2/deg(5)                                                                                                    | (4)]                                                      |

#### **Boundary Condition: Ambient Radiation**

#### 🕑 Murata Software

| ermal        | Thermal                                               |
|--------------|-------------------------------------------------------|
| mmetry/Conti | Boundary Condition Type                               |
| tes          | ○ Temperature ○ Heat Flux ○ Thermal □<br>Resistance □ |
|              | Heat Transfer/Ambient Body-to-Body Measuring Terminal |
|              | O Adiabatic (no setting)                              |
|              | Room temperature (ambient temperature)                |
|              | Honly room (ambient)                                  |
|              | Types of Heat Transfer / Ambient Radiation            |
|              | Heat transfer coefficie X10 [W/m2/deg]                |
|              | Air flow Speed X10 [m/s]                              |
|              | Natural convection INatural convection (direction)    |
|              | Ambient radiation                                     |
|              | 1                                                     |

## Heat transfer by ambient radiation $f = k x \sigma (\theta^4 - \theta a^4)$

where

k: radiation coefficient

- $\sigma$ : Stefan-Boltzmann coefficient
- f: heat transfer (heat flux)
- $\theta$ : surface temperature

 $\theta$ a: ambient temperature

- k is the product of radiation factor and view factor.
- View factor is assumed to be 1.
- k is therefore equal to radiation rate.
- The value of radiation rate is between 0 and 1.
- Radiation rate + Light reflectance=1

Though the view factor is assumed to be 1, it is, strictly speaking, between 0 and 1. It is 1 on the plane or on the convex plane.

#### Boundary Condition: Body-to-Body Radiation **Durata Software**

#### Body-to-body radiation is a radiative heat exchange.

| Edit Boundary Conditi   | ion [Boundary_Condition_001]                                                                                                    |
|-------------------------|----------------------------------------------------------------------------------------------------|
| Thermal                 | Thermal                                                                                                    |
| Symmetry/Conti<br>Notes | Boundary Condition Type<br>Temperature<br>Heat Transfer/Ambient<br>Radiation<br>Adiabatic (no setting)<br>Body-to-Body<br>Radiation<br>Thermal<br>Resistance<br>Measuring<br>Terminal |
|                         | Temperature Dependency Radiation Rate O Yes                                                                                                    |
|                         | Group number 1 Reverse the radiation direction of the surface.                                                                                                    |
|                         | Ambient temperature out of the radiation group 25.0 [deg]                                                                                                    |

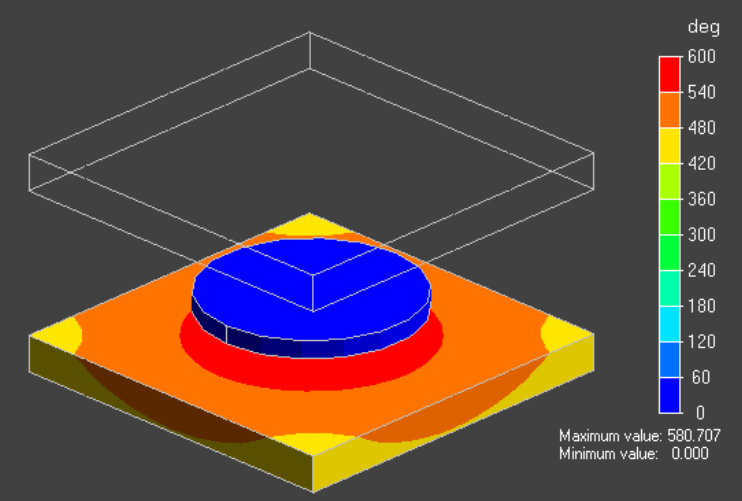

A lower plate is heated by the radiation from an upper plate. A disc in the center is low-temperature shield. (Example 16)

## **Results Display**

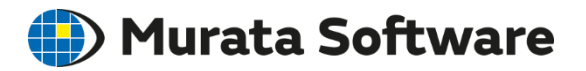

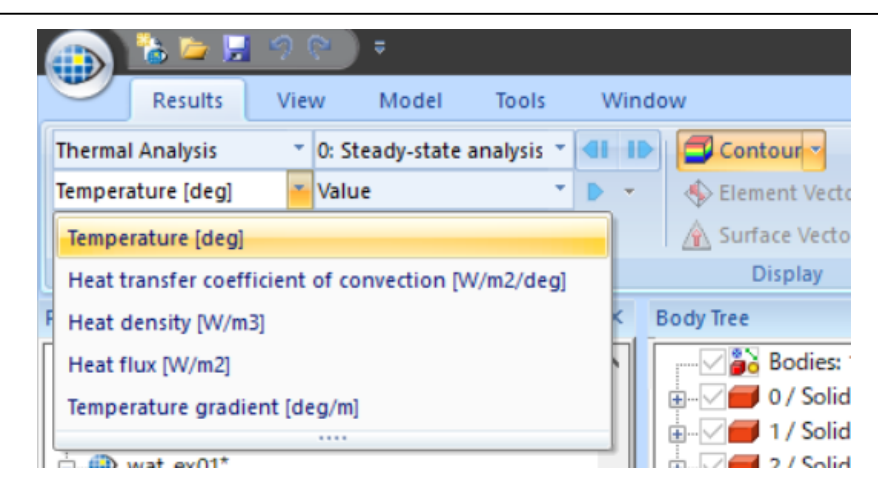

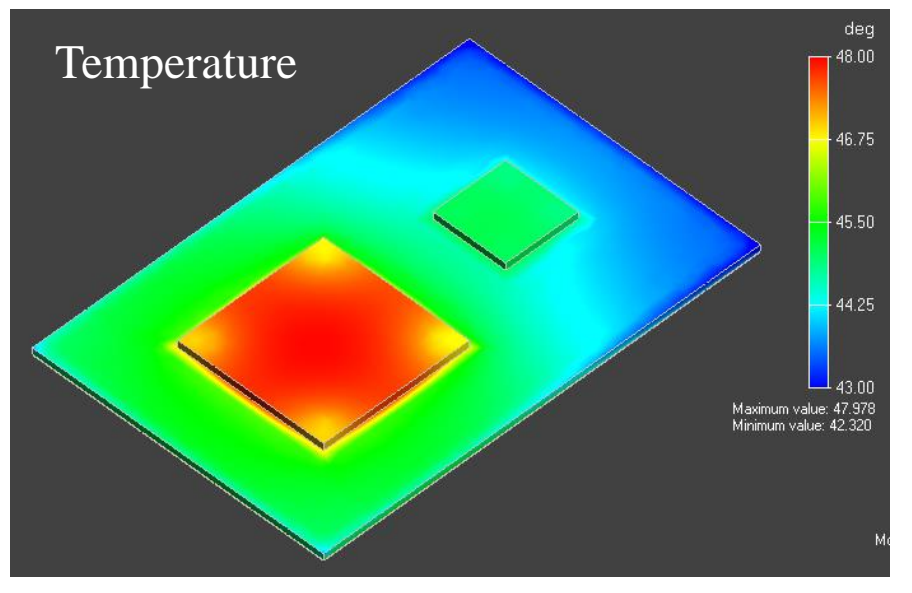

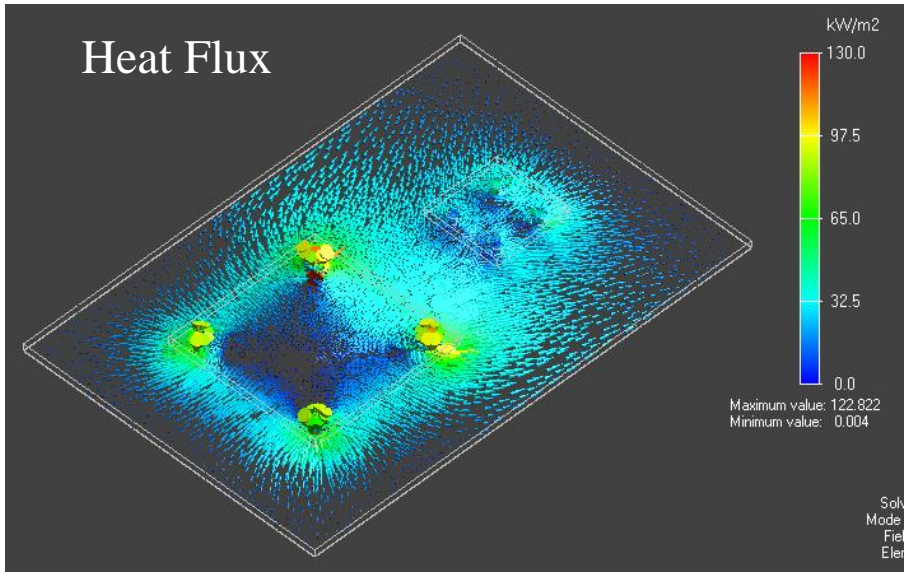

## **Results Table**

#### The results are output to the numerical table. Graphing the results is possible.

|                  | Time [s] | VOL1 / Maxi | VOL1 / Mini | VOL1 / Ave | VOL2 / Max | VOL2 / Min | VOL2 / Ave | Whole / |
|------------------|----------|-------------|-------------|------------|------------|------------|------------|---------|
| 0: 0.000e+00[s]  | 0        | 25.000      | 25.000      | 25.000     | 25.000     | 25.000     | 25.000     |         |
| 1: 3.000e+01[s]  | 30       | 32.109      | 25.000      | 26.212     | 32.122     | 31.738     | 32.059     |         |
| 2: 6.000e+01[s]  | 60       | 37.527      | 25.001      | 27.454     | 37.540     | 36.940     | 37.438     |         |
| 3: 9.000e+01[s]  | 90       | 41.877      | 25.005      | 28.578     | 41.889     | 41.135     | 41.759     |         |
| 4: 1.200e+02[s]  | 120      | 45.418      | 25.010      | 29.562     | 45.429     | 44.560     | 45.279     |         |
| 5: 1.500e+02[s]  | 150      | 48.317      | 25.019      | 30.411     | 48.328     | 47.368     | 48.161     |         |
| 6: 1.800e+02[s]  | 180      | 50.696      | 25.032      | 31.135     | 50.706     | 49.675     | 50.527     |         |
| 7: 2.100e+02[s]  | 210      | 52.652      | 25.047      | 31.749     | 52.661     | 51.572     | 52.472     |         |
| 8: 2.400e+02[s]  | 240      | 54.261      | 25.064      | 32.268     | 54.270     | 53.135     | 54.073     |         |
| 9: 2.700e+02[s]  | 270      | 55.587      | 25.082      | 32.704     | 55.595     | 54.422     | 55.392     |         |
| 10: 3.000e+02[s] | 300      | 56.679      | 25.101      | 33.070     | 56.687     | 55.483     | 56.478     |         |
| 11: 3.300e+02[s] | 330      | 57.579      | 25.119      | 33.376     | 57.587     | 56.358     | 57.374     |         |
| 12: 3.600e+02[s] | 360      | 58.322      | 25.137      | 33.631     | 58.330     | 57.080     | 58.113     |         |
| 13: 3.900e+02[s] | 390      | 58.934      | 25.153      | 33.844     | 58.942     | 57.675     | 58.722     |         |
| 14: 4.200e+02[s] | 420      | 59.440      | 25.168      | 34.022     | 59.447     | 58.166     | 59.225     |         |
| 15: 4.500e+02[s] | 450      | 59.857      | 25.182      | 34.169     | 59.864     | 58.572     | 59.640     |         |
| 16: 4.800e+02[s] | 480      | 60.201      | 25.194      | 34.292     | 60.208     | 58.906     | 59.982     |         |
| 17: 5.100e+02[s] | 510      | 60.485      | 25.205      | 34.393     | 60.492     | 59.183     | 60.265     |         |
| 18: 5.400e+02[s] | 540      | 60.720      | 25.215      | 34.478     | 60.727     | 59.411     | 60.498     |         |
| 19: 5.700e+02[s] | 570      | 60.913      | 25.223      | 34.548     | 60.920     | 59.599     | 60.691     |         |
| 20: 6.000e+02[s] | 600      | 61.073      | 25.230      | 34.605     | 61.080     | 59.755     | 60.850     |         |
|                  |          |             |             |            |            |            |            |         |
|                  |          |             |             |            |            |            |            |         |
|                  |          |             |             |            |            |            |            |         |
|                  |          |             |             |            |            |            |            |         |
|                  |          |             |             |            |            |            |            |         |

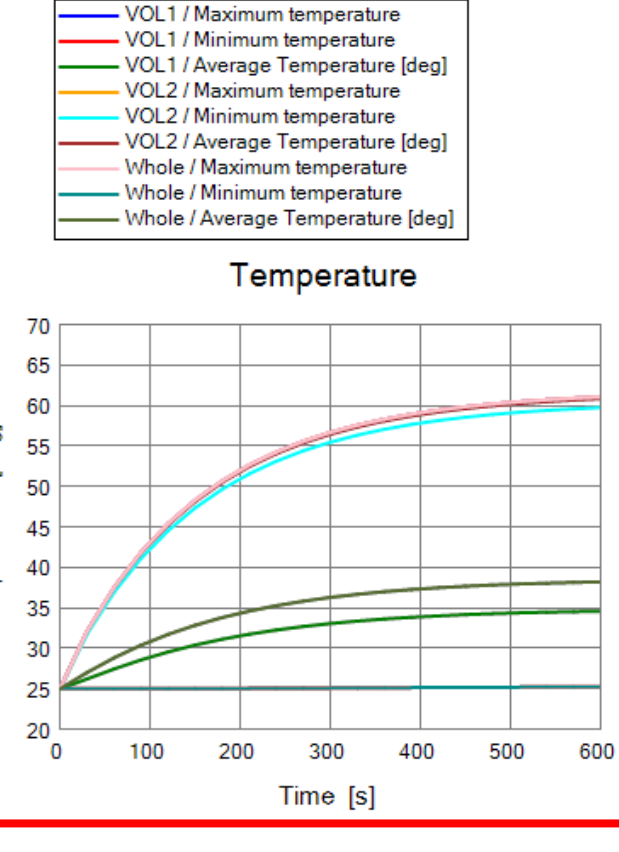

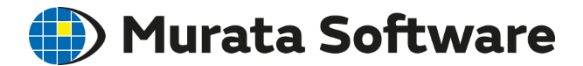

## 3. Thermal-Mechanical Stress Analysis

## Stress-Static Analysis/Thermal Load Murata Software

#### Stress Analysis Example 7: Bimetal under Thermal Load

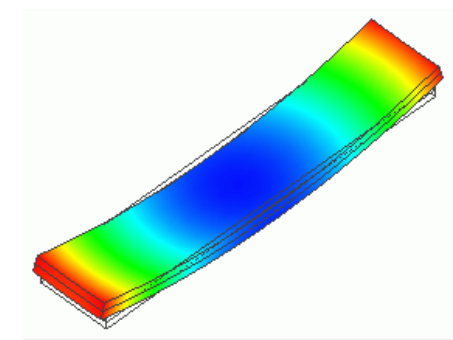

If the model has no temperature distribution, thermal load can be opted in the stress analysis. Thermal analysis is not needed.

| Analysis Condition Se                                                            | tting                                                                                        |                                                    | Analysis Condition Se                                                            | etting                                                                                                    |                                      |                                                                                      |
|----------------------------------------------------------------------------------|----------------------------------------------------------------------------------------------|----------------------------------------------------|----------------------------------------------------------------------------------|----------------------------------------------------------------------------------------------------|--------------------------------------|--------------------------------------------------------------------------------------|
| Solver                                                                           | Stress Analysis                                                                              |                                                    |                                                                                  | Step/Thermal Load                                                                                                    |                                      |                                                                                      |
| Stress Analysis<br>Mesh<br>Resonant Analy<br>Harmonic Analy                      | Analysis Type                                                                                | 2D Approximation<br>Planar Strain<br>Plane Stress  | Stress Analysis<br>Mesh<br>Resonant Analy<br>Harmonic Analy                      | Step Setting<br>Thermal load analysis<br>Multi-step thermal load<br>analysis                                                                                                    | Time Setting<br>No setting<br>Set up | Reference Temperature(Non-Stress Temperature)                                        |
| Transient Analysis<br>Step/Thermal Lo<br>Acceleration                            | <ul> <li>Harmonic Analysis</li> <li>Buckling Analysis</li> <li>Transient Analysis</li> </ul> | Large Deformation                                  | Transient Ana ysi:<br>Step/Thermal Lo<br>Acceleration                            | ep/Ihermal Lo<br>cceleration<br>Step Reached Temperature Setting<br>Step Reached Tem<br>1 80<br>Step Reached Tem<br>Distribution Data<br>Options for the Reached Temperature<br>Distribution Data |                                      |                                                                                      |
| Angular Velocity<br>Constant Tempe<br>High-Level Setti<br>Result Import<br>Notes | Options<br>Acceleration<br>Angular Velocity                                                  | Thermal load Initial Stress (Result Import) shells | Angular Velocity<br>Constant Tempe<br>High-Level Setti<br>Result Import<br>Notes | Exp<br>Unit [deg]                                                                                                    | <u></u>                              | Options for the nonlinear analysis  Save the results of substeps  Add unloading step |
|                                                                                  | Calculate the mass and the moment of inertia.                                                |                                                    |                                                                                  |                                                                                                    |                                      | Noninear Setting Status                                                              |

#### Using Temperature Distribution Obtained in Thermal Analysis

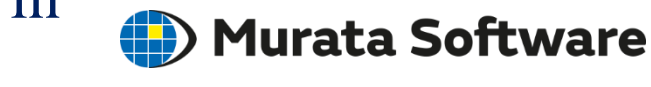

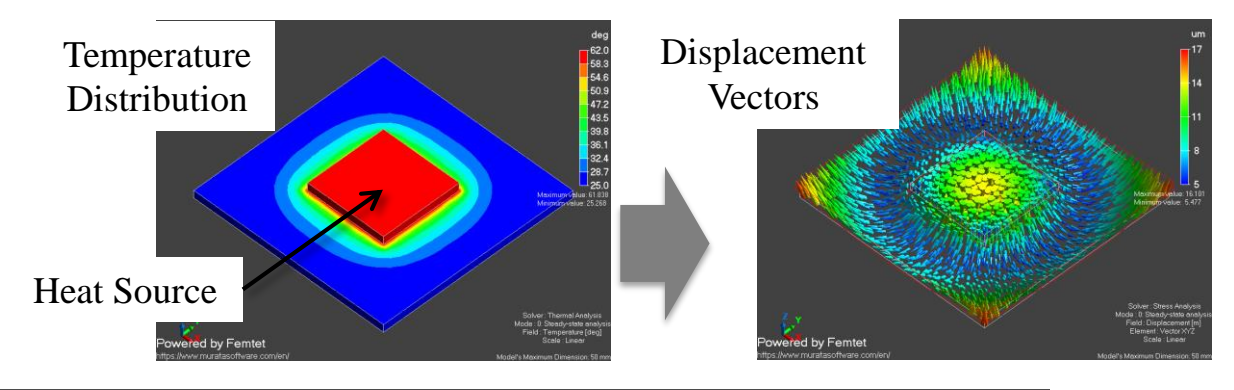

Thermal-Stress Analysis Example 2: Deformation due to the Temperature Gradient

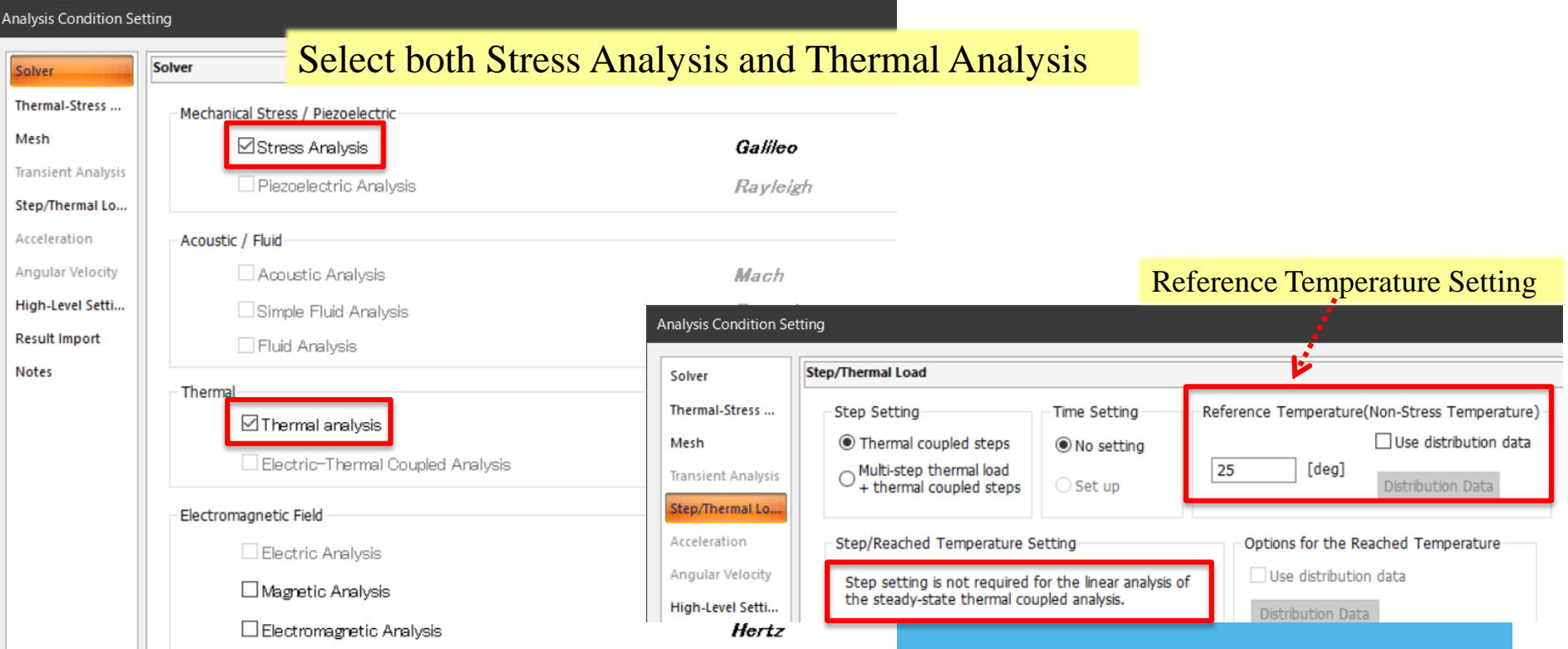

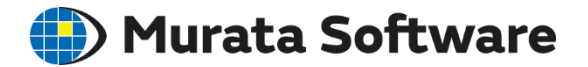

## 4. Symmetric Model

- Advantage of Symmetric Model
- Symmetric Boundary Condition (Stress Analysis)
- Symmetric Boundary Condition (Thermal Analysis)

## Advantage of Symmetric Model <sup>(D)</sup> Murata Software

## If an analysis model has symmetry\*, a symmetric model cut out of the full model can be used.

\*Symmetry in form, material property, boundary condition, and body attribute

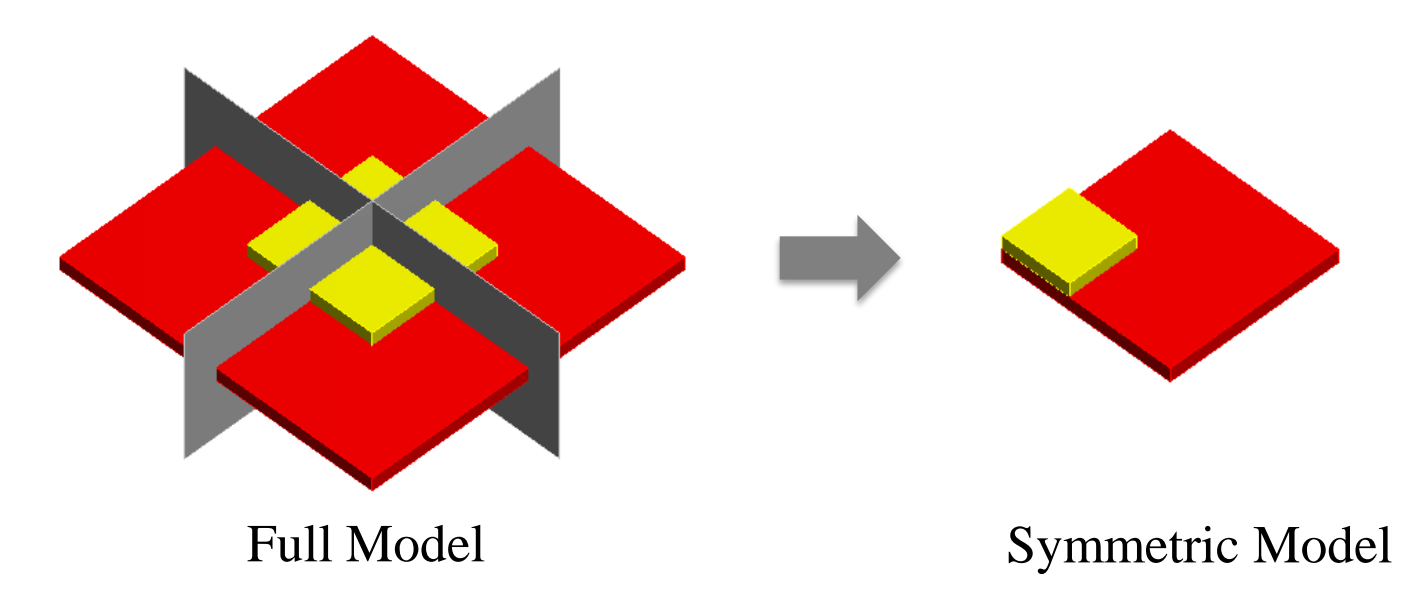

Calculation time and memory consumption are greatly reduced.

## Symmetric Boundary Condition Durata Software

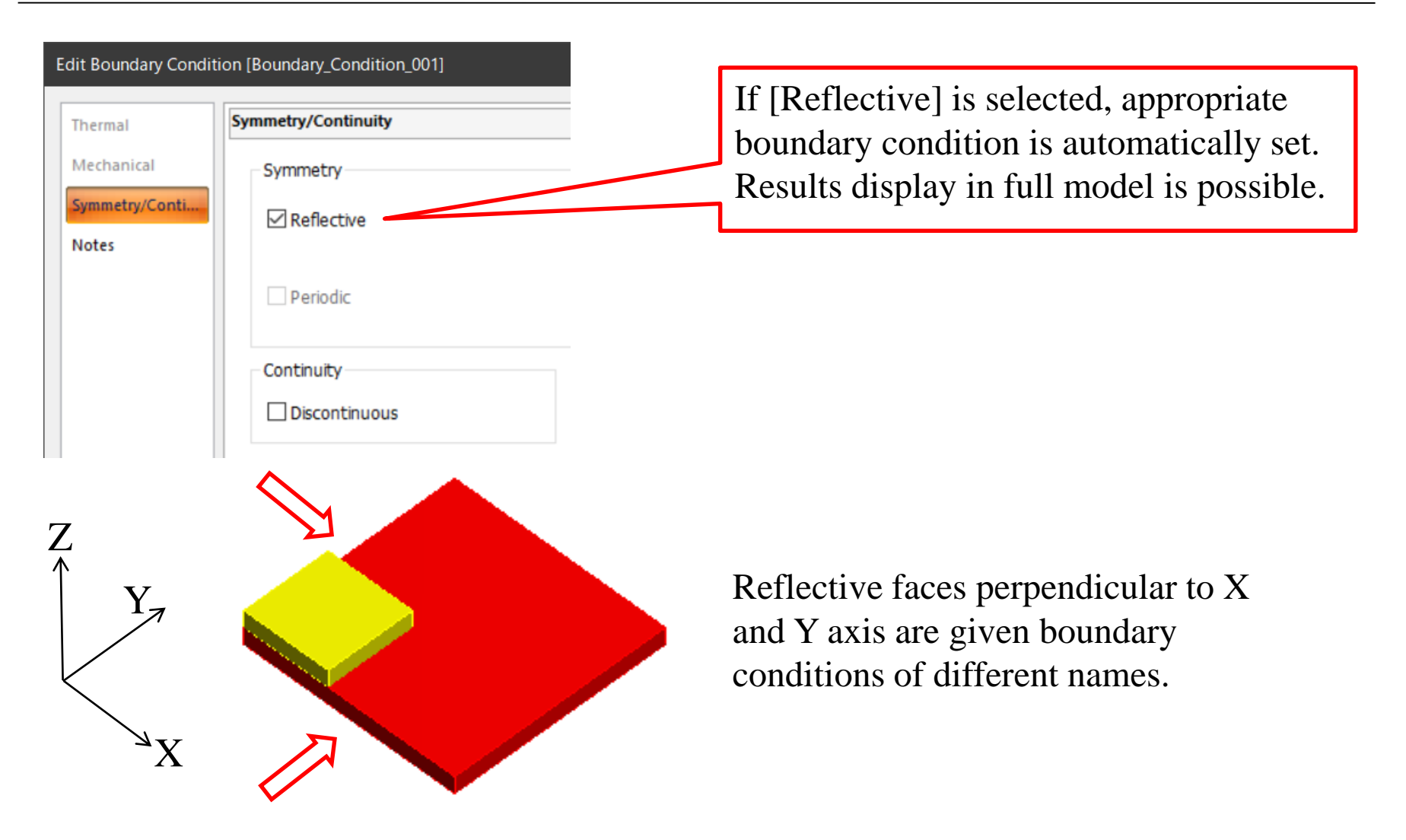

#### Internal Processing of Symmetric Boundary Condition

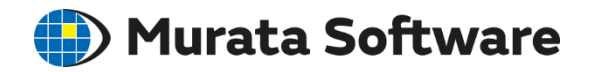

In the thermal analysis, adiabatic boundary is set to the reflective face.

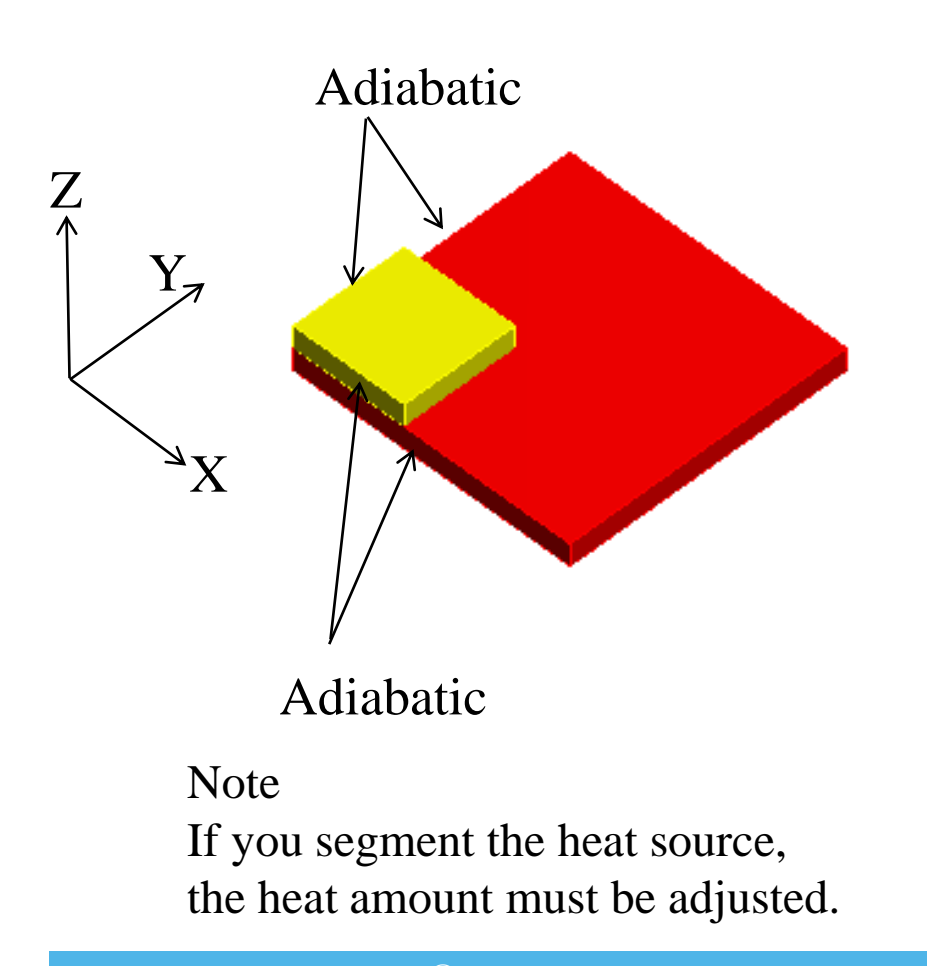

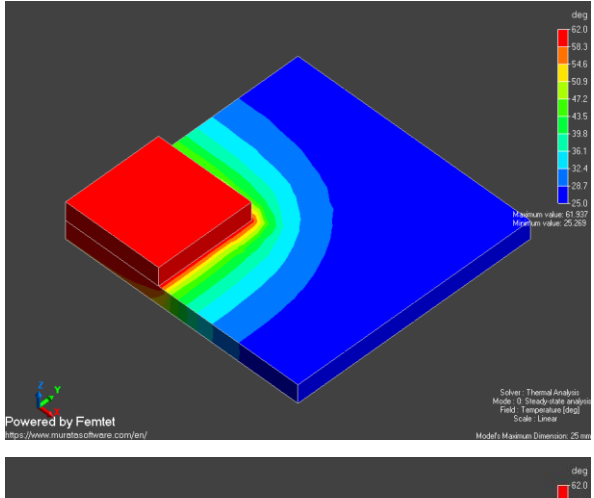

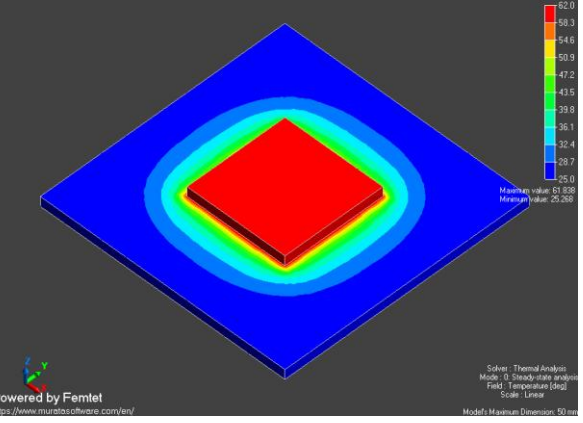

#### Results in Full Model

#### Internal Processing of Symmetric Boundary Condition

🛑 Murata Software

In the stress analysis, the displacement perpendicular to the reflective face is fixed.

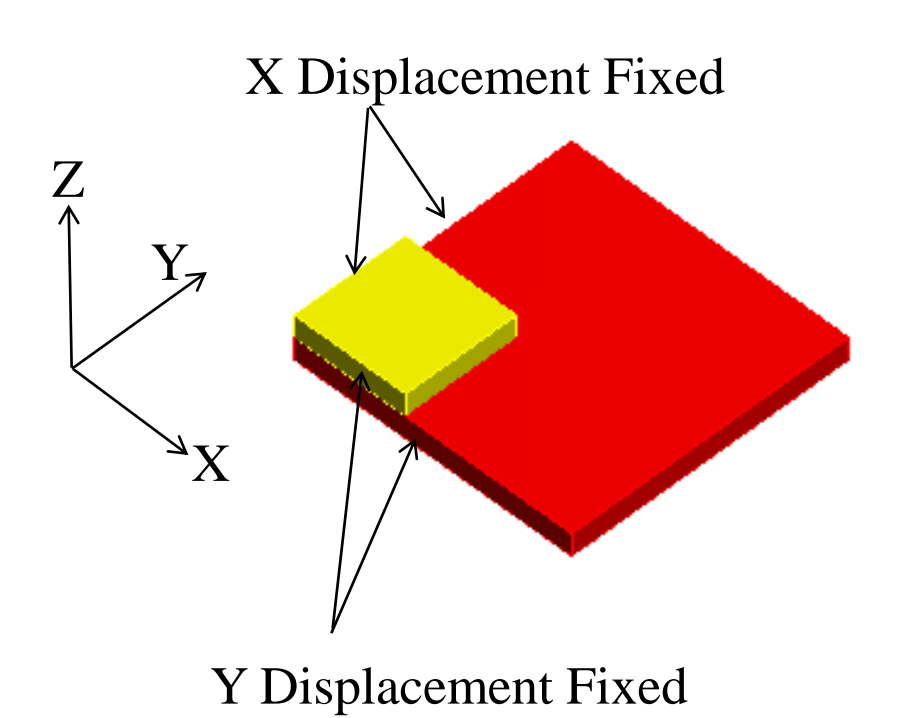

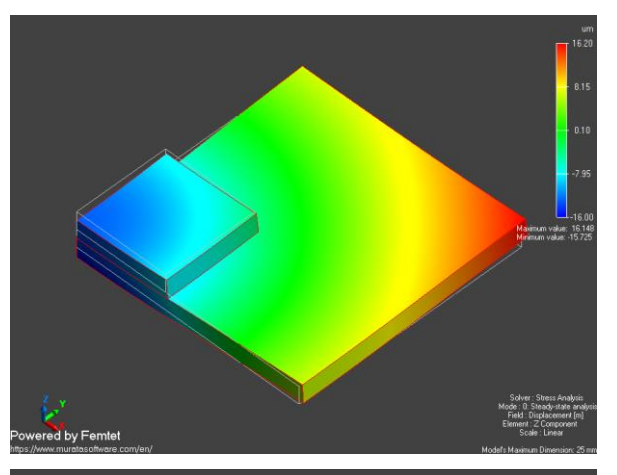

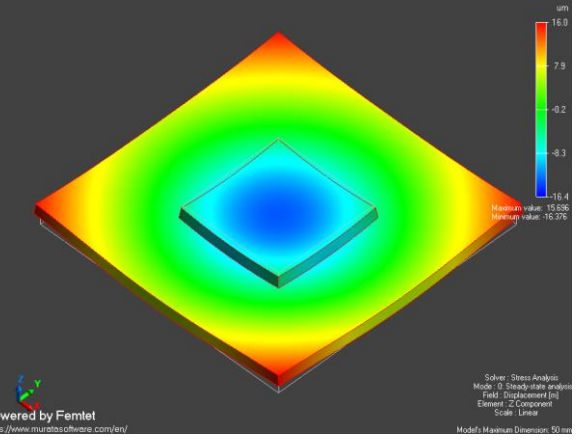

#### Results in Full Model

## Input Values for Symmetric Model Durata Software

| Edit Body Attribute [I                                                                                    | IC]                                                                                                    | Edit Boundary Condi                              | ition [BC1]                                                                                                    |
|----------------------------------------------------------------------------------------------------|----------------------------------------------------------------------------------------------------|--------------------------------------------------|----------------------------------------------------------------------------------------------------|
| Thickness/Width<br>Thermal Load<br>Heat Source<br>Initial Strain<br>Direction<br>Analysis Domain<br>Notes | Heat Source         Specified by       Temperature Dependency         Heat Amount       No         Heat Density       Yes         Heat Amount       Image: Comparison of the second second s | Thermal<br>Mechanical<br>Symmetry/Conti<br>Notes | Mechanical         Boundary Condition Type         Displacement       Lumped Vertex       Simple<br>Contact       Acoustic<br>Impedance         Normal       Distributed       Contact       Open<br>Boundary         Rotational<br>Displacement       Distributed       Free         Acceleration       Pressure       Orque Load         V       0.0       V10         X       0.0       V10         Y       0.0       X10 |

If the distributed load and the pressure are defined by the total load, their values must be adjusted depending on the type of symmetric model. The value of heat amount also needs to be adjusted.

Half model: 0.5 times the values of the full model

Quarter model: 0.25 times the values of the full model

\*No adjustment is needed for the heat density. If the distributed load and the pressure are not defined by the total load, they don't need to be adjusted either.

All Rights Reserved, Copyright © Murata Software Co., Ltd.

#### Accuracy of Body-to-Body Radiation in Symmetric Model

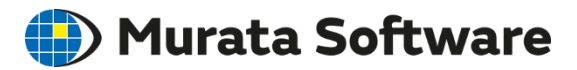

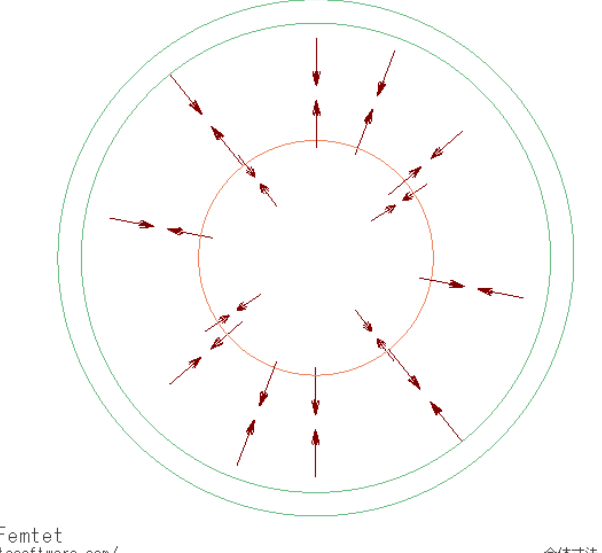

Powered by Femtet https://www.muratasoftware.com/

全体寸法 : 0.132 m

Thermal Analysis Example 9 Body-to-Body Heat Radiation

# Powered by Femtet https://www.nuratasoftware.com

Thermal Analysis Example 16 Radiation Blocked by Disc

#### Note:

Femtet version 2019 or before

Body-to-body radiation was analyzed accurately only with full model.

Femtet version 2020

Accurate analysis is possible even with a symmetric model since the radiation passing through the reflective face can be taken into account.

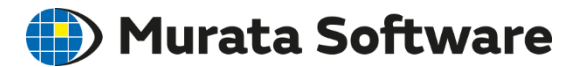

## 5. Outer Boundary Condition

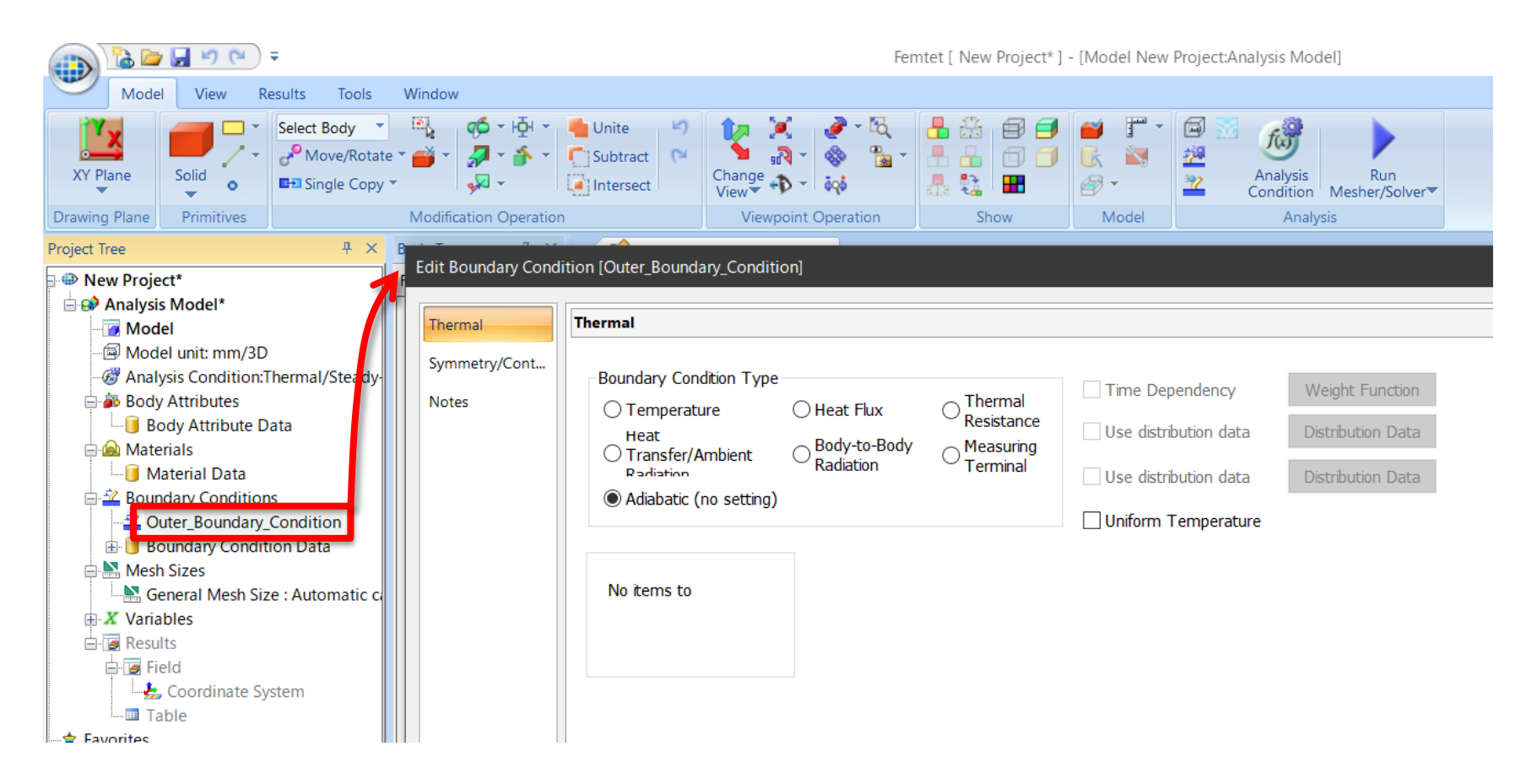

#### Outer Boundary Condition by Default

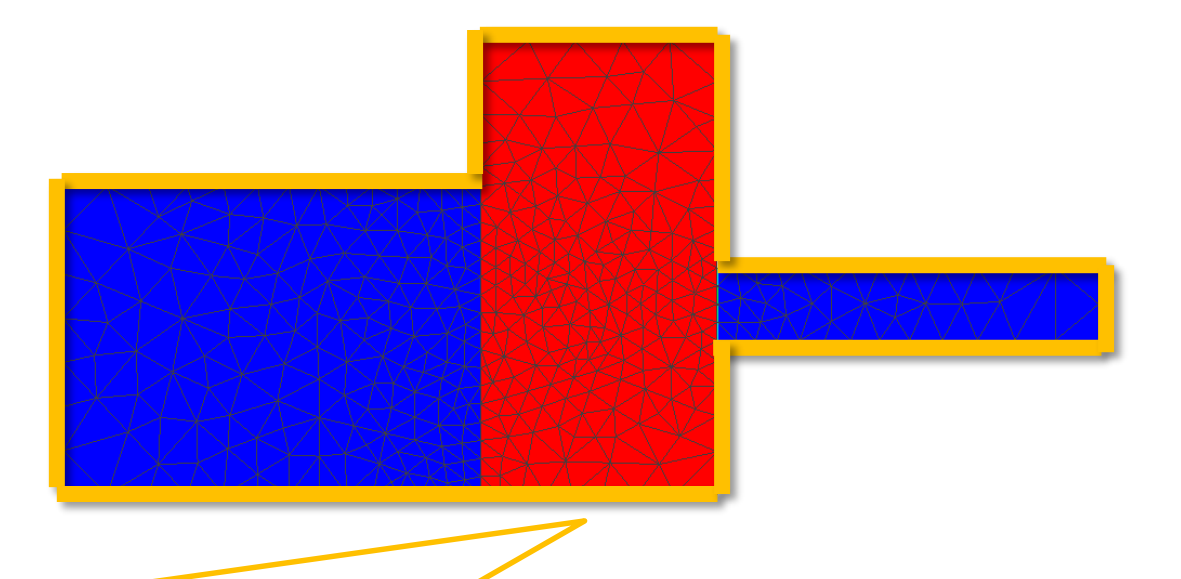

With the finite element method, the outer boundary condition must be set to all faces on the outer perimeter of a model.

The process is time taking for user.

Femtet automatically sets the outer boundary condition to the model's outer perimeter if the condition is not given by user.

🛑) Murata Software

### Outer Boundary Condition by Default

🛑 Murata Software

For example, radiating boundary can be set with simple setting.

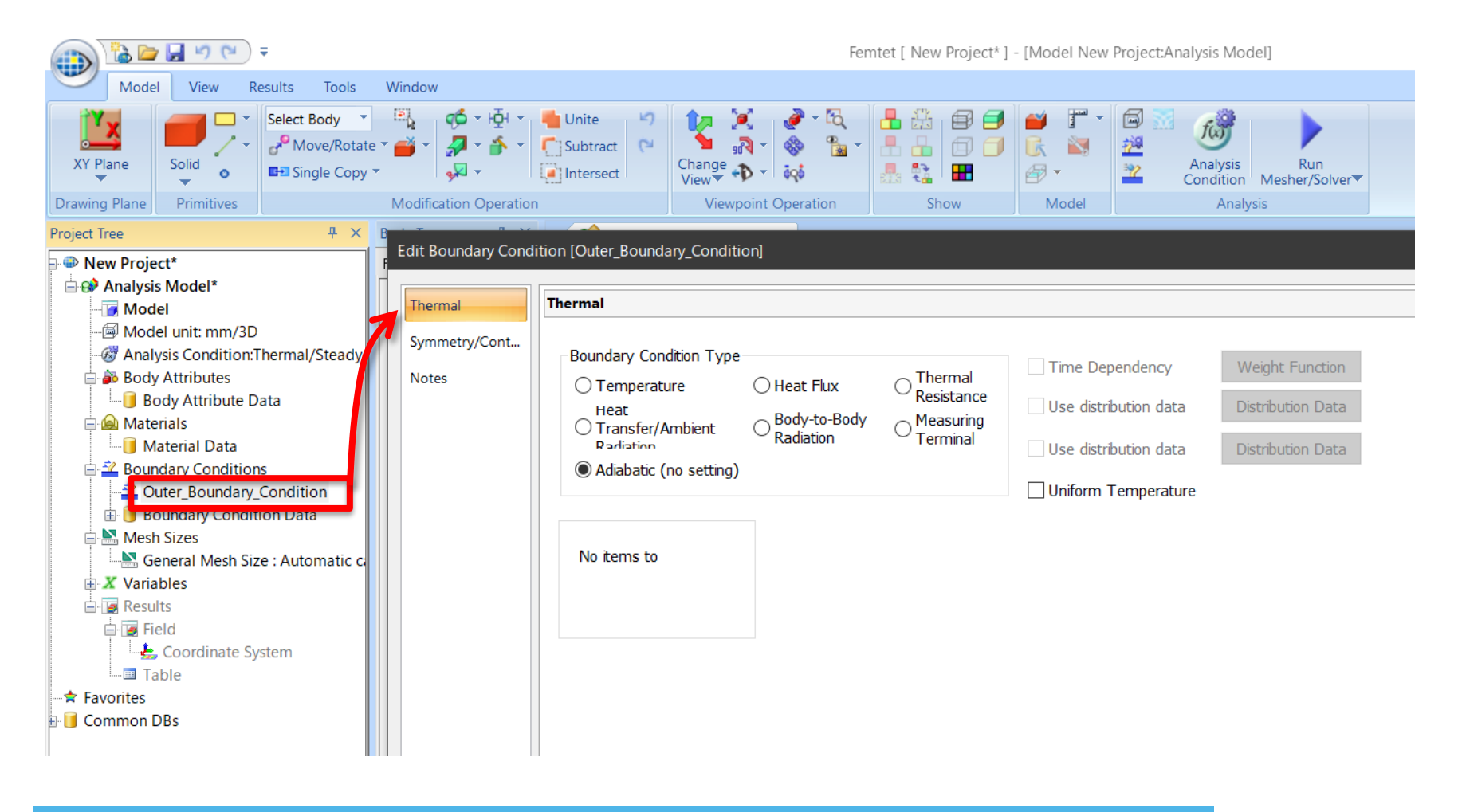

## Notes on Outer Boundary Condition (Durata Software)

If boundary condition is not set, outer boundary condition is set to the edges of the hole even if it is inside the body.

For the faces and edges which are not in contact with other bodies, if boundary condition is not set to them, outer boundary condition will be set.

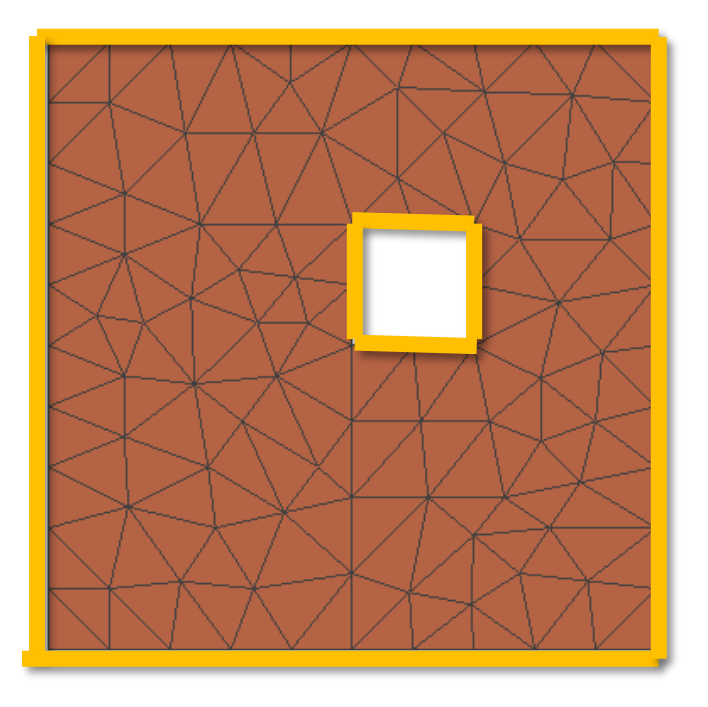

Edges where the outer boundary condition is given

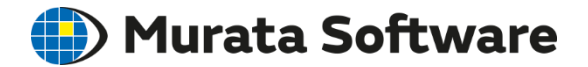

## 6. Linear/Nonlinear Analysis

Linear and Nonlinear Analysis

Nonlinear Analysis in Stress Analysis

Nonlinear Analysis in Thermal Analysis

## Linear and Nonlinear Analysis

With the finite element method, the simultaneous equation (matrix equation) is solved for the unknown x, which is arranged for each nodal point.

Linear analysis solves the matrix equation by single calculation. Nonlinear analysis solves the matrix equation by repeating the calculation.

Nonlinear analysis takes long calculation time, and may not converge in some cases.

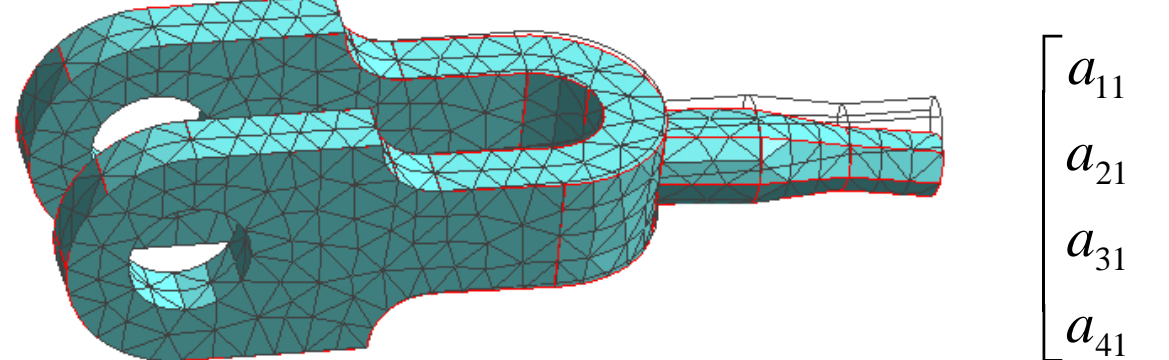

$$\begin{bmatrix} a_{11} & a_{12} & a_{13} & a_{14} \\ a_{21} & a_{22} & a_{23} & a_{24} \\ a_{31} & a_{32} & a_{33} & a_{34} \\ a_{41} & a_{42} & a_{43} & a_{44} \end{bmatrix} \begin{bmatrix} x_1 \\ x_2 \\ x_3 \\ x_4 \end{bmatrix} = \begin{bmatrix} b_1 \\ b_2 \\ b_3 \\ b_4 \end{bmatrix}$$

) Murata Software

## Nonlinear Analysis: Contact

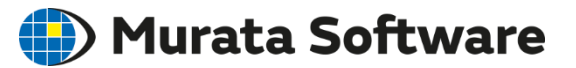

A form changes gradually. Calculations are repeated by changing the form bit by bit.

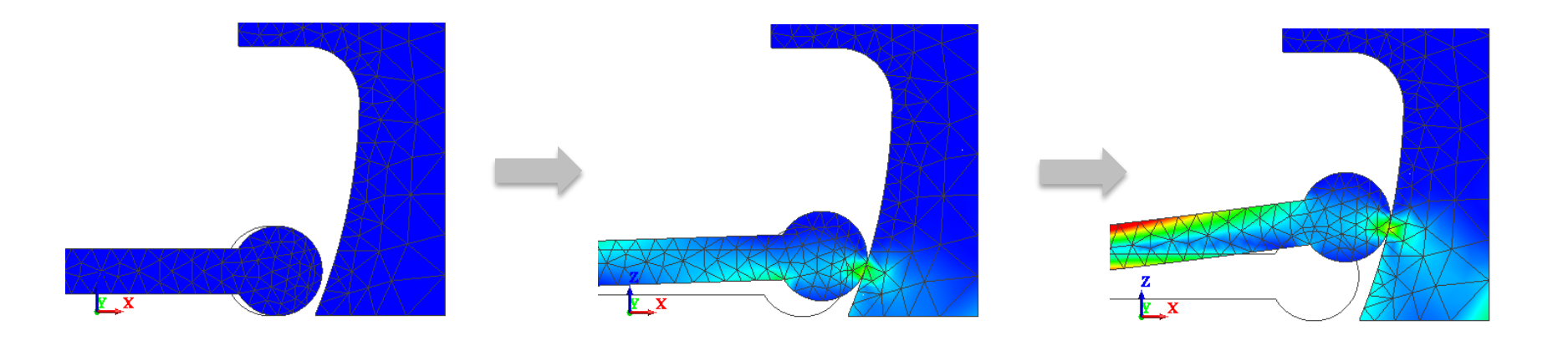
### Two Types of Geometric Nonlinearity

#### Murata Software

| lver              | Stress Analysis                               |                                |  |
|-------------------|-----------------------------------------------|--------------------------------|--|
| ess Analysis      | Analysis Type                                 | 2D Approximation               |  |
| sh                | Static Analysis                               | 🔿 Planar Strain                |  |
| sonant Analy      | 🔿 Resonant Analysis                           | Plane Stress                   |  |
| armonic Analy     | O Harmonic Analysis                           | Large Deformation              |  |
| ransient Analysis | O Buckling Analysis                           | Large Displacement             |  |
| tep/Thermal L     | ⊖ Transient Analysis                          | Large Strain                   |  |
| cceleration       |                                               |                                |  |
| ngular Velocity   | Options                                       |                                |  |
| onstant Temp      | Acceleration                                  | Thermal load                   |  |
| igh-Level Setti   | Angular Velocity                              | Initial Stress (Result Import) |  |
| esult Import      | Constrain the freedom                         | of shells                      |  |
|                   | Calculate the mass and the moment of inertia. |                                |  |

Large Displacement The impact (displacement) on the tip of a bar generated by the minute strain on the other end of the bar is analyzed.

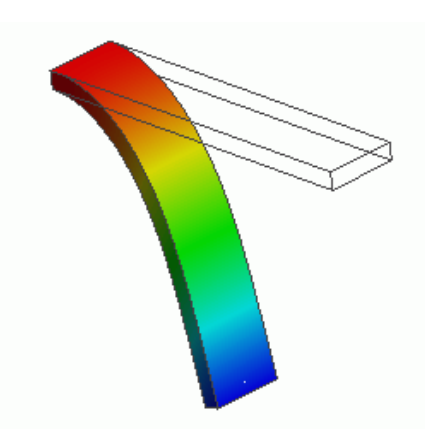

### Nonlinear Analysis: Large Displacement 🌗 Murata Software

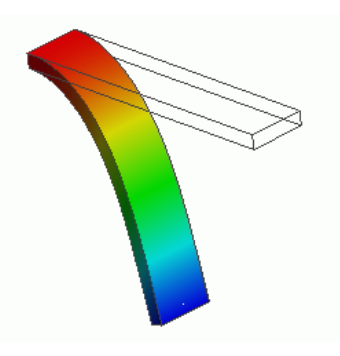

Large Displacement

In the analysis, curling is taken into account, which is not calculated in the minute-displacement analysis. (Example 6)

Large Displacement Set OFF (Linear Analysis)

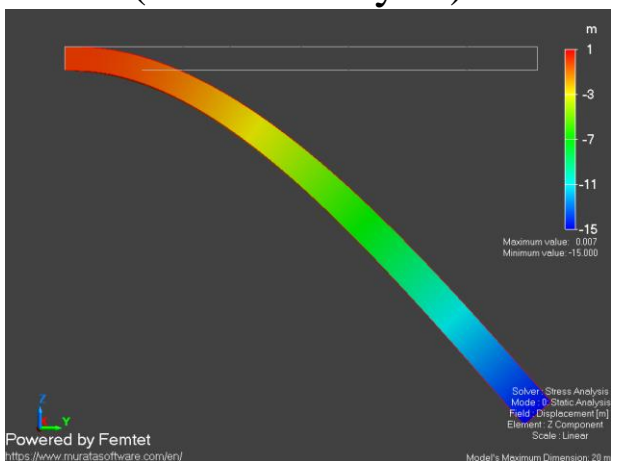

The results are only magnified version of the minute-displacement analysis results.

Large Displacement Set ON (Nonlinear Analysis)

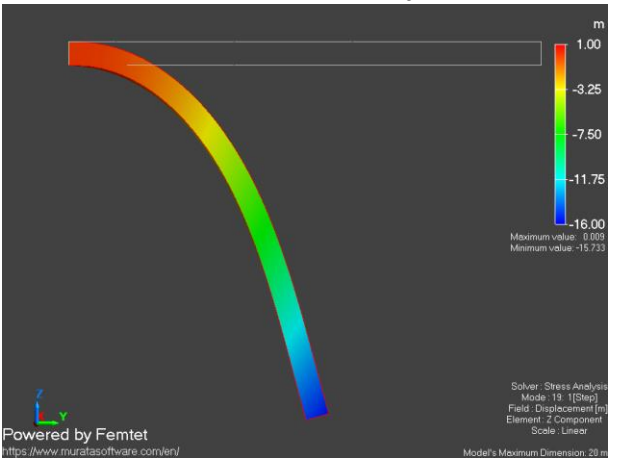

Calculations are repeated by changing the analysis model form bit by bit.

### Two Types of Geometric Nonlinearity

| Analysis Condition S | Setting              |                    |                                        |
|----------------------|----------------------|--------------------|----------------------------------------|
| Solver               | Stress Analysis      |                    |                                        |
| Stress Analysis      | Analysis Type        | 2D Approximation   |                                        |
| Mesh                 | Static Analysis      | 🔿 Planar Strain    |                                        |
| Resonant Analy       | O Resonant Analysis  | Plane Stress       |                                        |
| Harmonic Analy       | O Harmonic Analysis  | Large Deformation  |                                        |
| Transient Analysis   | O Buckling Analysis  | Large Displacement | Select [Large Strain] if the strain is |
| Step/Thermal L       | ○ Transient Analysis | 🗌 Large Strain     | larger than 0.1.                       |
| Acceleration         |                      |                    |                                        |

In the linear analysis, if the load and deformation are large, the unrealistic results will be given.

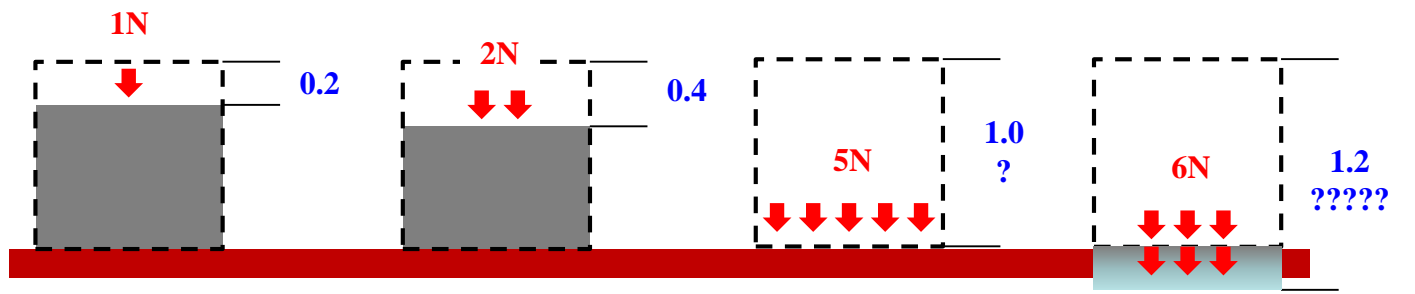

Calculations are repeated by "recreating an analysis model bit by bit with strain" The equation is modified as well.

Murata Software

# Nonlinear Thermal Analysis

If temperature dependency is selected for the thermal conductivity in the material property setting, nonlinear analysis is performed.

The material property is repeatedly changed by making a small change in temperature at every step.

| Edit Material Prope                                | rty [a]                                                                       |                                       | Edit Nonlinearity Table                                                                                                    | × |
|----------------------------------------------------|-------------------------------------------------------------------------------|---------------------------------------|----------------------------------------------------------------------------------------------------|---|
| Specific Heat<br>Density<br>Thermal Condu<br>Notes | Thermal Conductivity         Anisotropy         Isotropic         Anisotropic | mperature Dependency<br>) No<br>) Yes | Imperature-Thermal Conductivity] Graph         Nn       Temperature-Thermal         1       -73       391         2       -23       386         3       27       386         4       127       383         5       227       379         6       327       374         7       10       Import         10       Graph         Exp       0         Unit       [deg]         [W/m/deg]       Smooth Interpolation |   |
|                                                    |                                                                               |                                       | OK Cancel <u>H</u> elp                                                                                                    |   |

🛑 Murata Software

## **Other Nonlinear Analyses**

#### 🛑 Murata Software

Stress analysis for the materials below:

- Elastoplastic material
- Creep material
- Viscoelastic material
- Hyperelastic material

Thermal analysis with boundary conditions below:

- Natural convection
- Ambient radiation
- Body-to-body radiation

Note:

As nonlinear analysis takes long time for calculation, it is recommended that you carefully select the nonlinear elements for analysis.

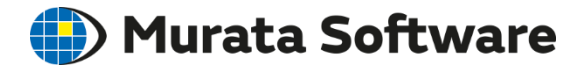

## 7. Transient Analysis

\*Option for Femtet Advanced Mechanical is required to perform transient analysis in the stress analysis.

## Transient Analysis Tab

🛑 Murata Software

The transient analysis tab is set to perform transient analysis in the thermal or stress analyses.

| olver             | Transient Analysis        |                                |
|-------------------|---------------------------|--------------------------------|
| hermal Analysis   | Timestep                  | Restart                        |
| /lesh             | Manual                    | Continue from the last session |
| ransient Analysis | Automatic                 |                                |
| ligh-Level Setti  |                           |                                |
| esult Import      | No Calculatic Output (    | S Timesten [s]                 |
|                   | 1 10 1<br>2               | 1.0                            |
| lotes             |                           |                                |
| lotes             | <u>3</u><br><u>4</u><br>5 |                                |
|                   | 2                         |                                |

The transient analysis is performed over the small timesteps. Setting items are:

- Timestep
- Calculation steps
- Output steps
- Initial temperature (for the thermal analysis)

## Heat Source Changing over Time Durata Software

Time dependency can be given to the heat source (body attribute) and the boundary conditions (temperature, ambient temperature for heat transfer/ambient radiation, heat flux).

| Edit Body Attribute                                                                         | [Body_Attribute_001]                                            |                                                                                                    |                                      |
|---------------------------------------------------------------------------------------------|-----------------------------------------------------------------|----------------------------------------------------------------------------------------------------|--------------------------------------|
|                                                                                             |                                                                 | Edit Nonlinearity Table                                                                                                 | ×                                    |
| Thickness/Width<br>Initial Temperat<br>Heat Source<br>Direction<br>Analysis Domain<br>Notes | Heat Source  Specified by Heat Amount Heat Density  Heat Amount | Nn     Time     Weight       1     2     3       2     3     4       5     6       6     7       7     8       9     10 | Insert Rows<br>Delete Rows<br>Import |
|                                                                                             | 0.0 X10 [W]                                                     |                                                                                                    | <u>G</u> raph                        |
| Edit Boundary Condit<br>Thermal<br>Symmetry/Cont<br>Notes                                   | ion [Boundary_Condition_003]  Thermal Boundary Condition Type   | endency Weight Function<br>ution data<br>ution data Distribution Data<br>Ution data Distribution Data                   | Smooth Interpolation                 |
|                                                                                             | 0.0 [deg]                                                       | emperature                                                                                                    | <u>н</u> ер                          |

### Boundary Condition Changing over Time 🌗 Murata Software

In the transient stress analysis, time dependency can be given to the mechanical boundary conditions of displacement, load, and pressure.

| Edit Boundary Cond                                         | ition [Boundary_Condition_(                                                                                                    | .001]                                                                                          |                                                     |                                                                                                    | Edit Nonlinearity Table                                                                                                    | ×                                                         |
|------------------------------------------------------------|----------------------------------------------------------------------------------------------------|------------------------------------------------------------------------------------------------|-----------------------------------------------------|----------------------------------------------------------------------------------------------------|----------------------------------------------------------------------------------------------------|-----------------------------------------------------------|
| Edit Boundary Cond<br>Mechanical<br>Symmetry/Cont<br>Notes | Mechanical  Boundary Condition Type  Displacement Displaceme Displaceme Displaceme Displaceme Displaceme Displacemen Displacemen T Conduction Displacemen T Conduction Displacemen T Conduction Displacemen T Conduction Displacemen T Conduction D Conduction D Conduct | Distributed<br>Distributed<br>Edge Load<br>Distributed<br>Face Load<br>Pressure<br>Forque Load | Acoustic<br>Impedance<br>Open<br>Boundary<br>O Free | <ul> <li>✓ Time<br/>Dependency</li> <li>Weight Function</li> <li>☐ Uniform<br/>Displacement</li> <li>✓ UX</li> <li>✓ UY</li> </ul> | [Time-Weight] Graph         Nn       Time         1       2         3       4         5       6         6       6         9       10         Exp       0       •         Unit       [s]       [Multiple] | Insert Rows Delete Rows Import Graph Smooth Interpolation |
|                                                            |                                                                                                    |                                                                                                |                                                     |                                                                                                    | OK Cancel                                                                                                    | <u>H</u> eþ                                               |

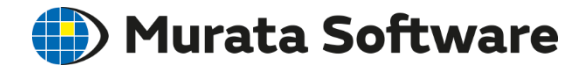

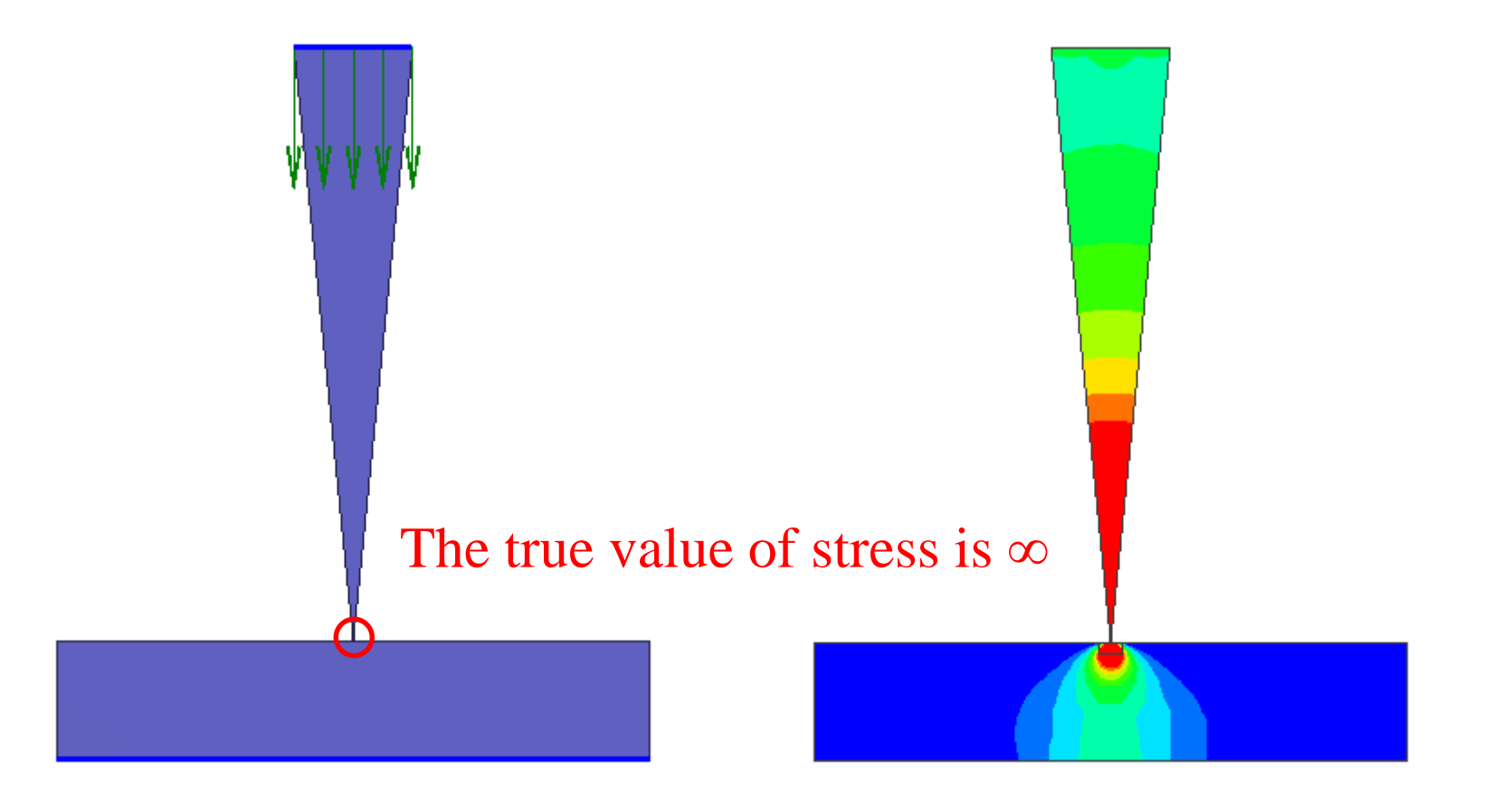

All Rights Reserved, Copyright ⓒ Murata Software Co., Ltd.

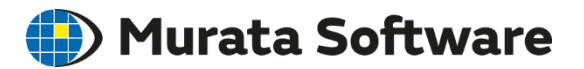

#### Stress (Hydrostatic Pressure)

Stress singularity does not converge even if the meshes are fine.

It approaches to the true value of  $\infty$ .

The results more than two meshes away from the singularity are reliable.

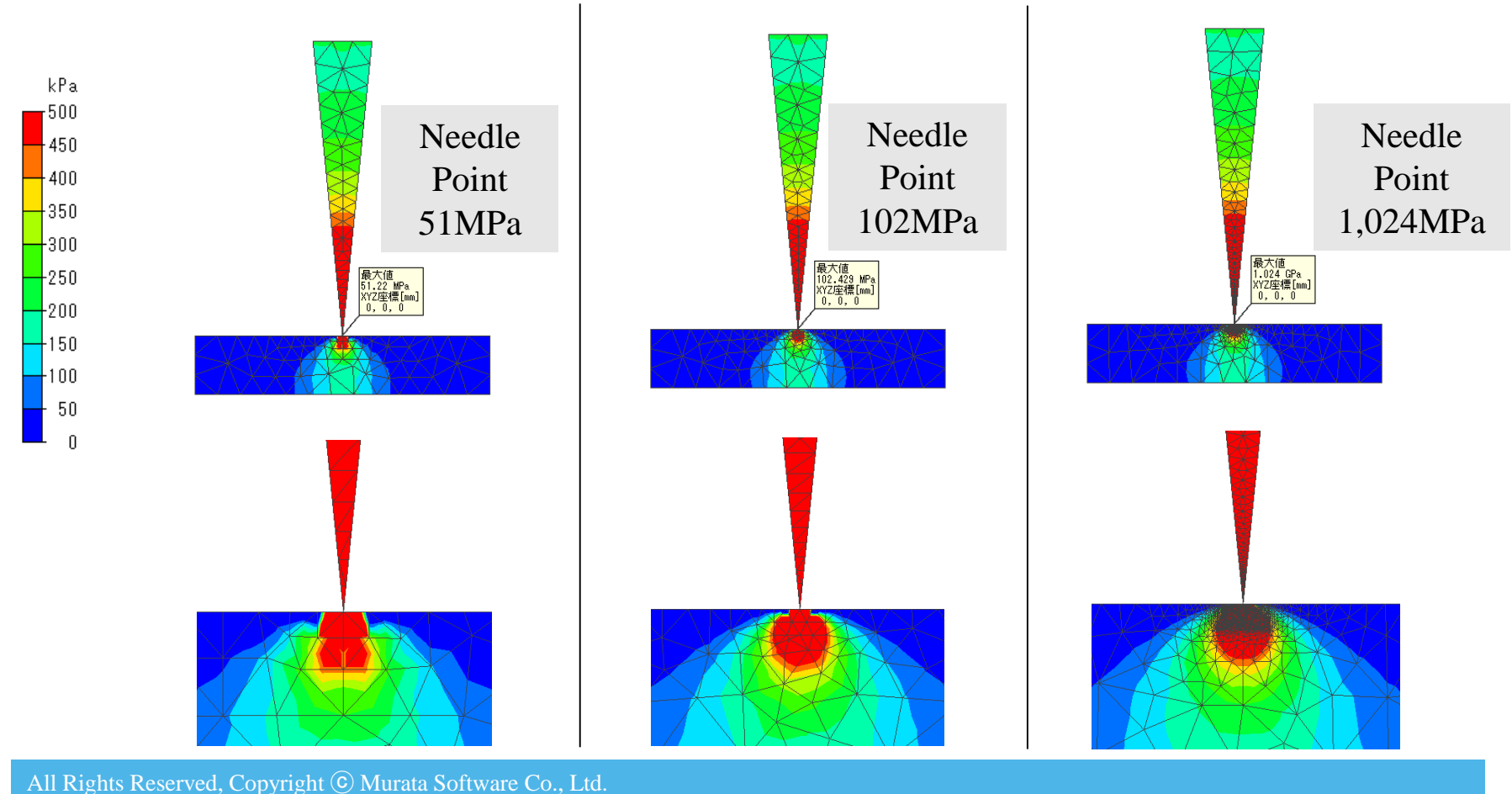

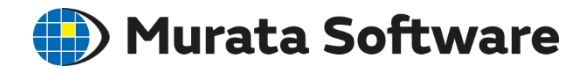

In this model, the singularity is at the base of the cantilever. If the base is rounded, the singularity will disappear.

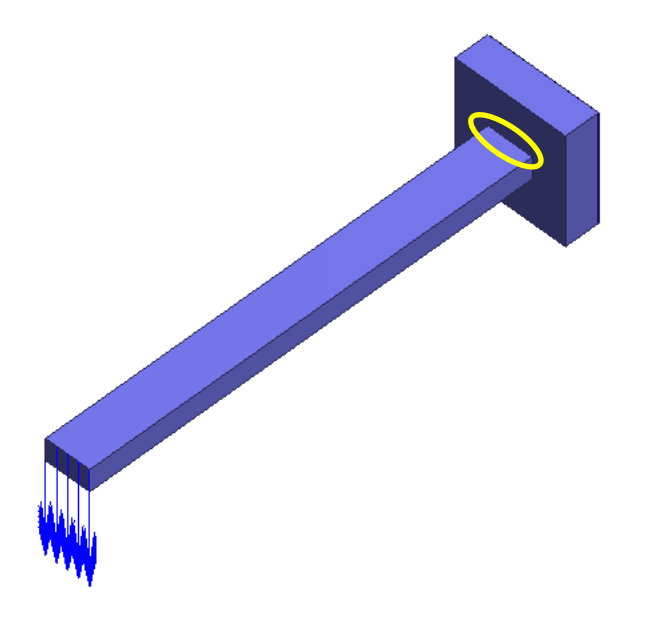

Singularity is not uncommon.

It appears if realistic roundness is not set where the stress is concentrated. If the stress values do not converge after adopting finer meshes, it may be due to the singularity.

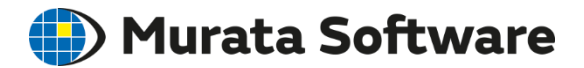

#### Stress (Maximum Principal Stress)

The singularity stress does not converge even if the meshes are fine.

It approaches to the true value of  $\infty$ .

The results more than two meshes away from the singularity are reliable.

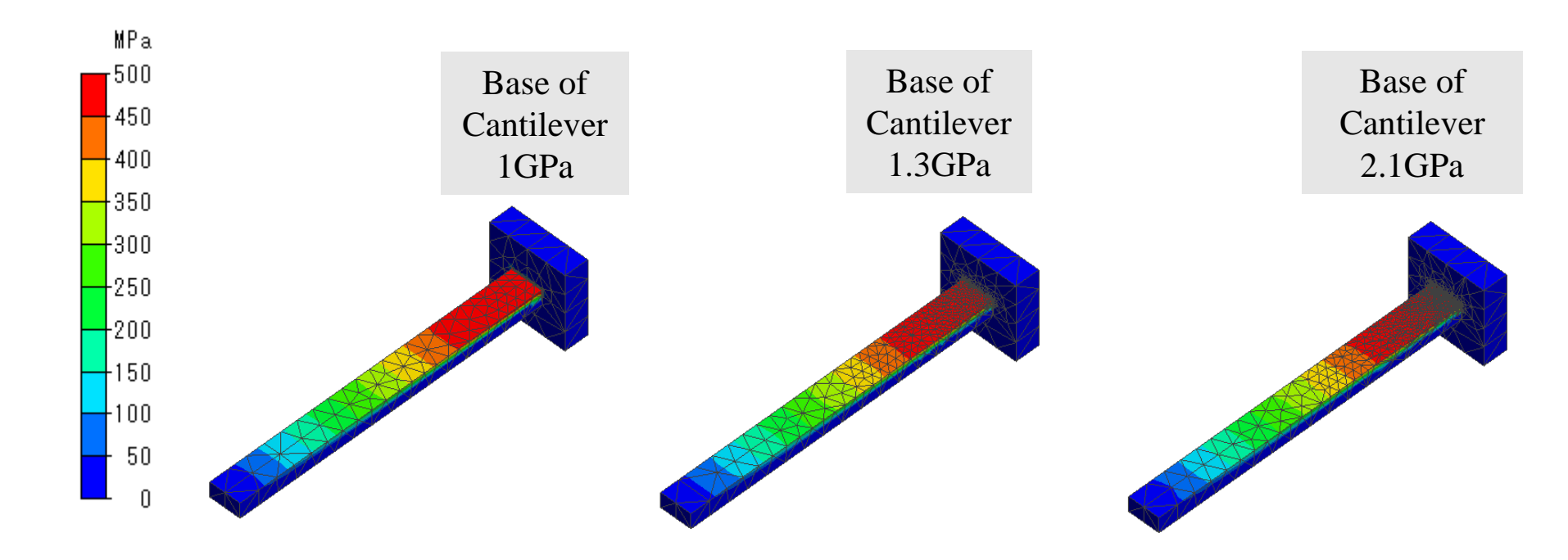

### Singularity in Thermal Conduction Durata Software

If the heat source is set on the vertex body, it becomes a singularity in the temperature field. That is like a point where the sunlight is concentrated through a magnifying glass.

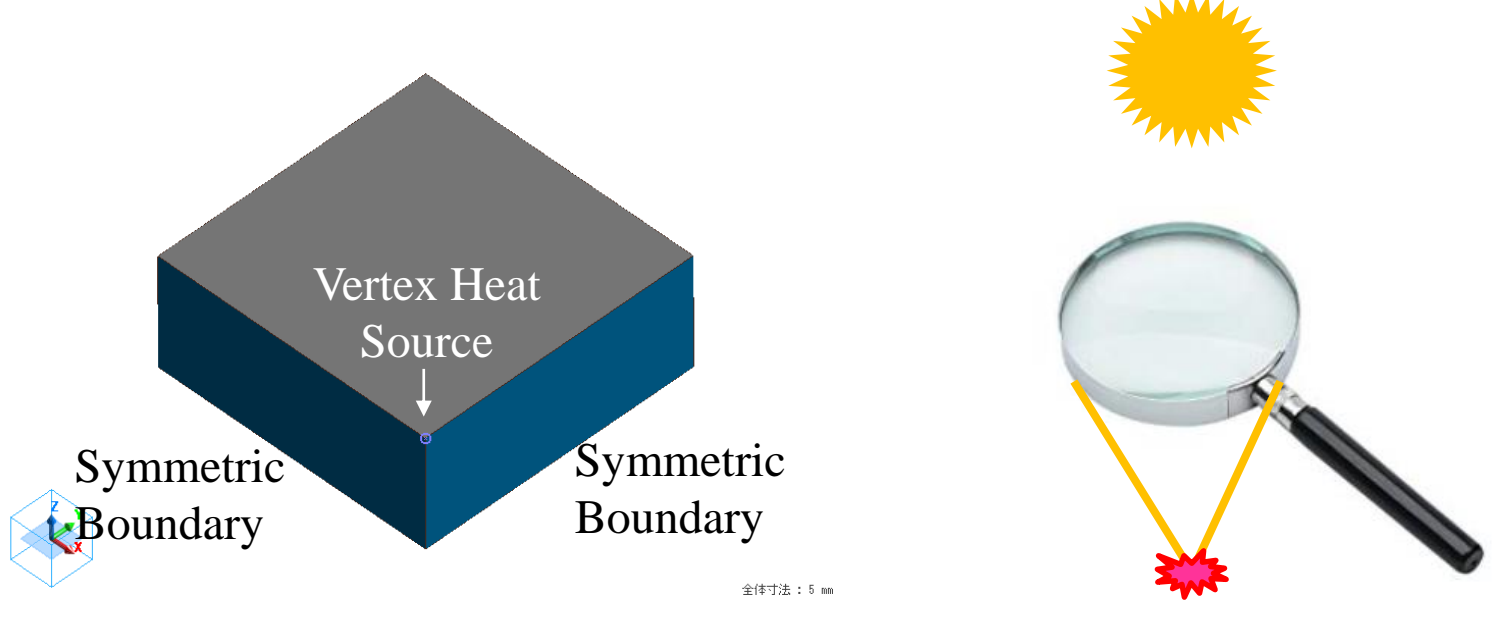

Symmetric Model

## Singularity in Thermal Conduction (D) Murata Software

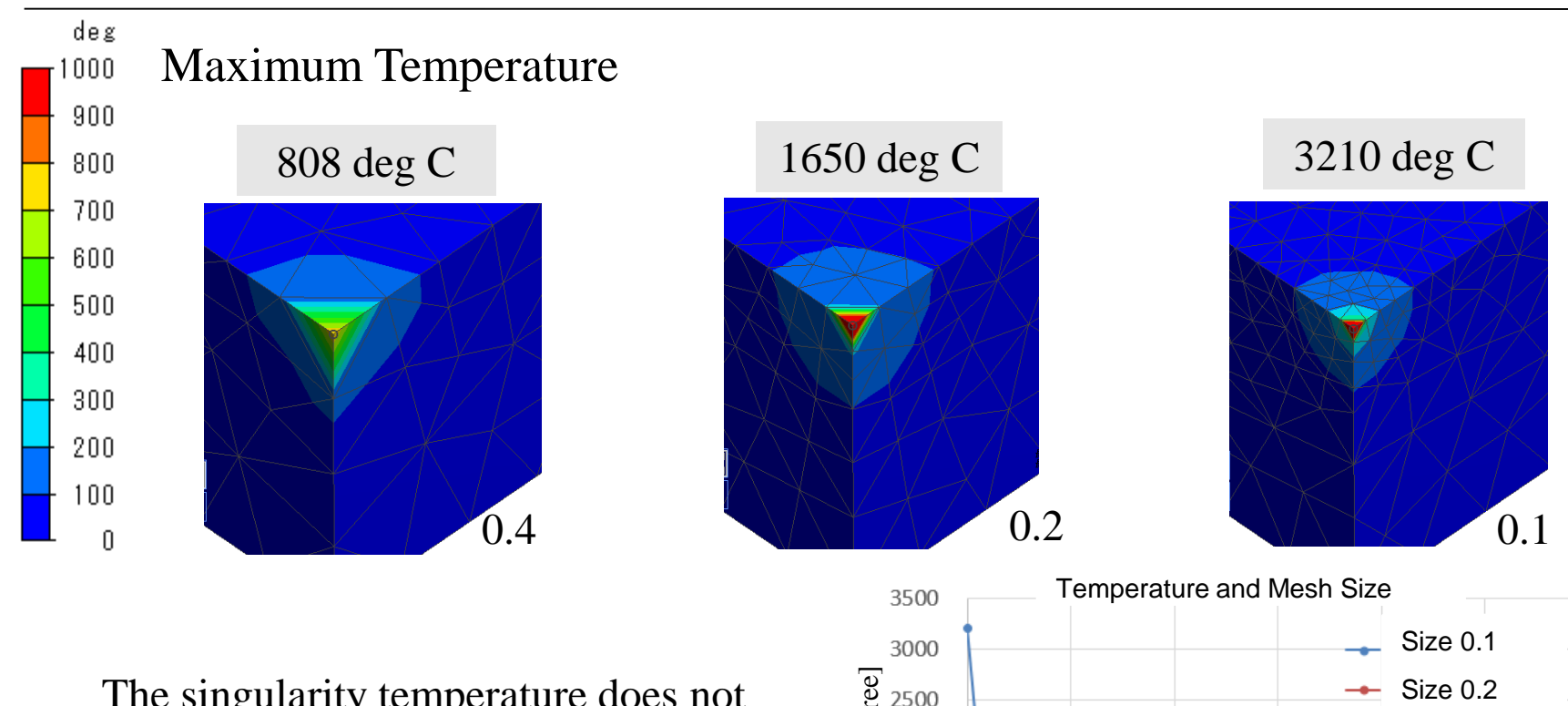

The singularity temperature does not converge even if the meshes are fine. It approaches to the true value of  $\infty$ .

The results more than two meshes away from the singularity are reliable.

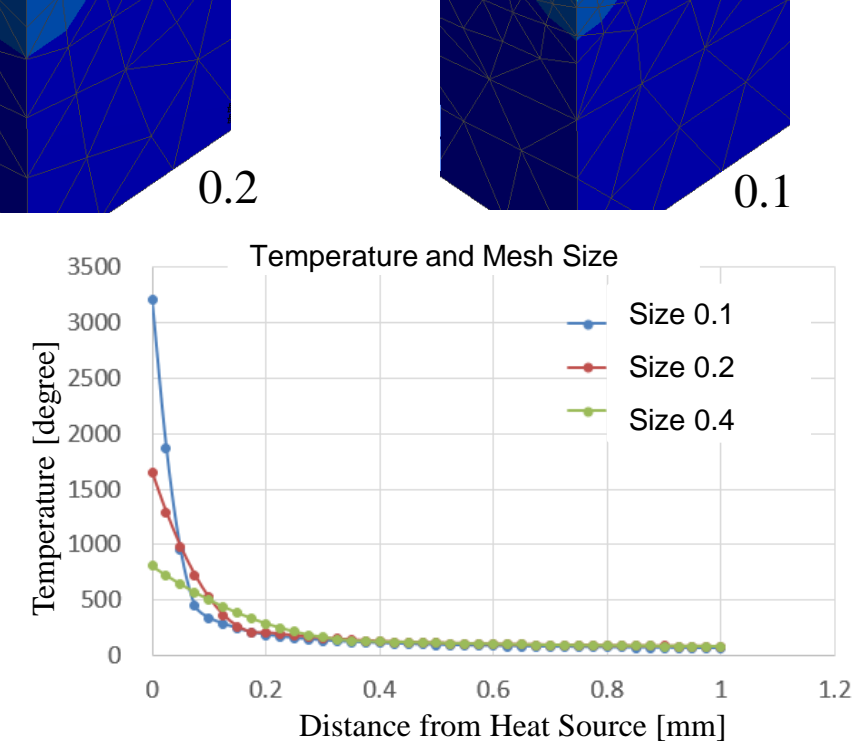

🛑 Murata Software

#### How to deal with the singularity.

(1) Remove data within two meshes from the singularity for analysis review.

(2) Apply a realistic roundness to the model to delete the singularity.

(3) In a comparison between the levels of the analysis where the structural parameters such as model dimensions are changed, align the mesh size between the levels. Though the analysis values near the singularity are not reliable as the absolute values, it is assumed that the level-to-level relationships are maintained if the mesh size is same.

<u>If you want to evaluate the progressive crack or fracture.</u> Use the energy release rate. \*Refer to the [J integral] in the Help for the details.